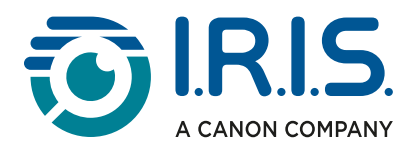

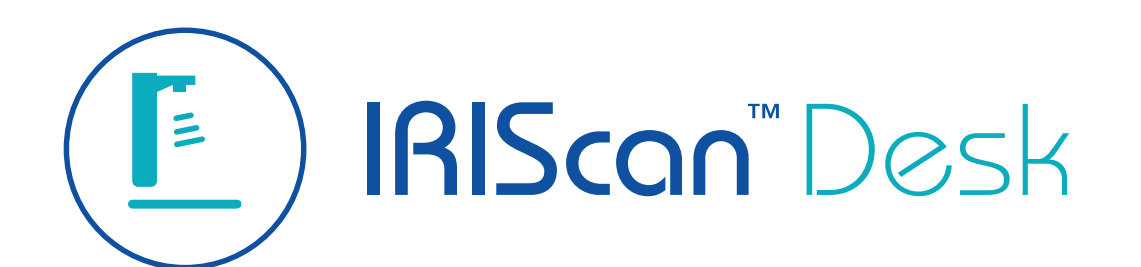

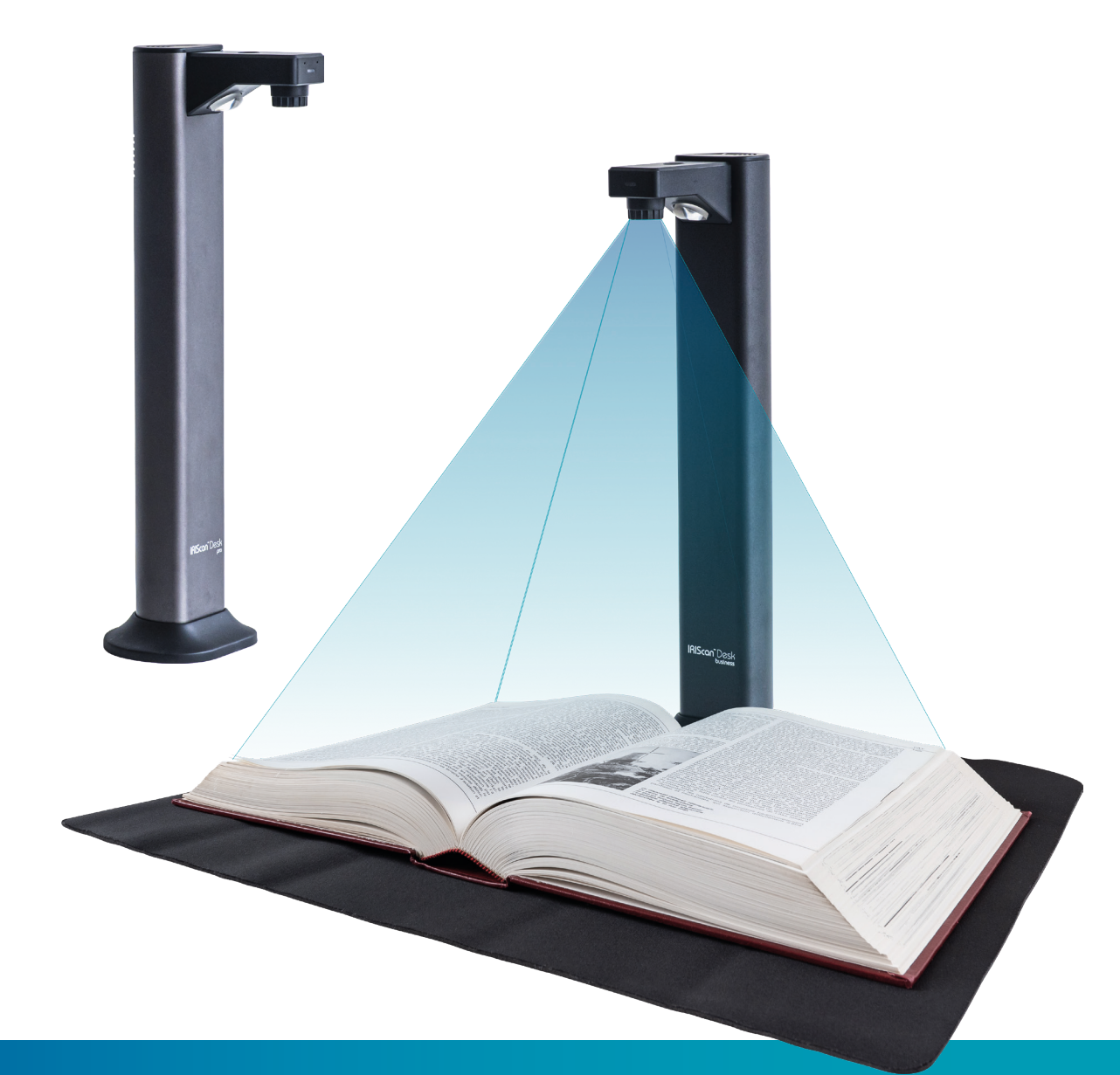

The Innovative Document Camera with Asymmetrical Lighting Technology

for Windows<sup>®</sup> and Mac<sup>®</sup>

Document scanner & PDF software

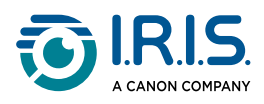

# Contents

| Introducere                                                         |
|---------------------------------------------------------------------|
| Despre această documentație4                                        |
| Bine ați venit4                                                     |
| Scop4                                                               |
| Legendă4                                                            |
| Despre acest software5                                              |
| Avantaje5                                                           |
| Caracteristici pentru fiecare sistem de operare6                    |
| Accesorii hardware8                                                 |
| Lumină LED integrată8                                               |
| Scanpad9                                                            |
| Buton de captură externă9                                           |
| Pedală de captură externă9                                          |
| Adaptor de alimentare AC9                                           |
| Ghid de pornire                                                     |
| Pasul 1: Înregistrarea și descărcarea software-ului10               |
| Pasul 2: Instalarea software-ului10                                 |
| Pasul 3: Activarea software-ului10                                  |
| Pasul 4: Instalarea hardware-ului10                                 |
| Specificații                                                        |
| Cerinte de sistem                                                   |
| Specificatiile scanerului                                           |
| Descrieri                                                           |
| Ecran principal15                                                   |
| Setările General                                                    |
| Banda                                                               |
| Bara de instrumente a scanerului25                                  |
| Fereastra de previzualizare27                                       |
| Bara de setări a scanerului (proprietățile camerei)                 |
| Panoul de destinație                                                |
| Funcții principale                                                  |
| Explorarea funcțiilor principale și a opțiunilor lor de configurare |
| Document                                                            |
| Carte                                                               |
| Cod de bare42                                                       |
| Acte de identitate45                                                |
| Video46                                                             |
| Operații                                                            |
| Cum să utilizați uneltele integrate48                               |

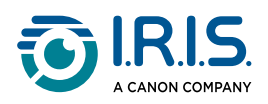

| Curre ež econoti un decurre ent eu e cincurră necină                              | ~~         |
|-----------------------------------------------------------------------------------|------------|
| Cum sa scanați un document cu o singura pagina                                    | )U         |
| Cum să scanați un document cu mai multe pagini?6                                  | 51         |
| Cum să combinați mai multe fișiere imagine într-un singur fișier PDF?6            | 53         |
| Cum să deschideți și să convertiți un fișier imagine?6                            | 54         |
| Cum să scanați o carte?6                                                          | 56         |
| Cum să ascundeți manual degetele în editorul de pagini de carte?6                 | 59         |
| Cum să scanați coduri de bare și să listați rezultatul într-un fișier Excel+JPG?7 | 70         |
| Cum să scanați coduri de bare și să utilizați numărul codului de bare pentru a    |            |
| denumi fișierul imagine?7                                                         | /2         |
| Cum să scanați mai multe cărți de identitate într-un singur fișier PDF?7          | 73         |
| Cum să combinați scanarea unui act de identitate cu o fotografie a                |            |
| persoanei?7                                                                       | 75         |
| Cum să înregistrați un videoclip incluzând Facecam?7                              | 77         |
| Cum să partajați fișiere cu FTP, Dropbox sau OneDrive?7                           | 78         |
| Cum să prezentați materialele pe hârtie în cadrul unei conferințe telefonice?8    | 30         |
| Cum să utilizați scanerul IRIScan Desk™ ca o cameră UVC (pe diferite sisteme de   | 3          |
| operare)?                                                                         | 31         |
| Cum să prezentati materialele pe hârtie în fata unui public?                      | 33         |
| Când să utilizati lumina LED?                                                     | 34         |
| Când este optională plansa Scanpad?8                                              | 35         |
| Interfata cu utilizatorul TWAIN                                                   | 36         |
| Depanare                                                                          |            |
| Limitări cunoscute                                                                | 38         |
| Dispozitiv IRIScan™ Desk nedetectat9                                              | <b>)</b> 0 |
| Asistentă                                                                         |            |
| Asistentă online                                                                  | )1         |
| Politica de asistentă                                                             | ידי<br>1ג  |
|                                                                                   | 11<br>12   |
| Precizari jundice                                                                 | 15         |

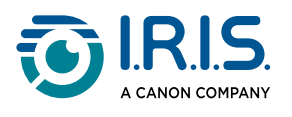

# Introducere

# Despre această documentație

### Bine ați venit

Bine ați venit la Ghidul de utilizare al IRIScan Desk™.

### Scop

Scopul acestei documentații este de a vă ajuta să vă familiarizați cu utilizarea **IRIScan Desk™**. Aceasta cuprinde instalarea și configurareaIRIScan Desk™, pașii de procesare de bază și comenzile și zonele de lucru ale aplicației.

Descrierile din această documentație se bazează pe sistemul de operare Windows® 10 și pe utilizarea unei camere IRIScan Desk™ 7 PRO.

Toate informațiile pot fi modificate fără notificare prealabilă.

# Legend**ă**

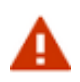

Un **AVERTISMENT** oferă informații critice pe care trebuie să le tratați cu seriozitate.

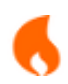

O **ATENȚIONARE** oferă informații importante pe care trebuie să le tratați cu atenție.

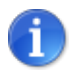

O **OBSERVAȚIE** oferă informații suplimentare.

Caracteristicile specifice platformei Windows sunt etichetate cu (Windows).

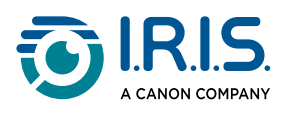

# Despre acest software

# Avantaje

### Captare/Scanare

Acest software este un software puternic de **captare și procesare a imaginilor/ videoclipurilor**, proiectat să funcționeze cu un scaner cu cameră USB (din familia IRIScan™ Desk).

Acest software vă permite să:

- captați fotografii
- scanați documente
- scanați cărți
- scanați imagini în fișiere PDF
- înregistrați videoclipuri (inclusiv <u>Înregistrare Facecam</u>) calitate Full HD
- scanați coduri de bare
- scanați acte de identitate cu funcția OCR I.R.I.S. încorporată, pentru a exporta rezultatul în format imagine, Excel sau PDF.
- editați conținutul conversiei text-voce (TTS), pentru a exporta rezultatul în format MP3 sau WAV (*Windows*).

#### Procesare

Acest software oferă o tehnologie **OCR** multilingvă încorporat, care poate accepta 138 de limbi diferite *(tehnologie OCR de la I.R.I.S. SA)*.

De asemenea, dispune de algoritmi de recunoaștere inteligenți, cum ar fi decuparea automată a imaginii, detectarea marginilor hârtiei, orientarea automată a paginii sau **recunoașterea codurilor de bare**.

#### Opțiuni de exportare și formate acceptate

Puteți exporta local, partaja în cloud sau trimite prin FTP. Software-ul acceptă formate de ieșire populare pentru exportarea lucrărilor dvs.: PDF, Word, Excel, TXT, JPEG, TIFF, BMP, PNG și MP3 sau WAV cu **Conversie text-voce (TTS) editabilă** *pentru Windows*.

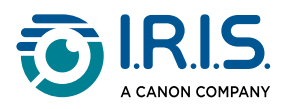

#### Procesare multifir

Exportarea se realizează rapid, deoarece mai multe pagini sunt procesate în același timp.

|   | Exporting |      |
|---|-----------|------|
| - |           | 5 /5 |
| - |           | 5 /5 |
| - |           | 5 /5 |
| - |           | 5 /5 |
|   | Cancel    |      |

Mai multe exporturi paralele. Fereastra care afișează evoluția procesării multifir poate fi mutată sau trimisă în fundal.

#### Utilizare

Când este utilizat corect, acest software, împreună cu un scaner cu cameră dedicat, poate funcționa ca un înlocuitor puternic pentru multe dispozitive tradiționale utilizate la birou sau în mediul educațional.

### Caracteristici pentru fiecare sistem de operare

|                                                                                   | Windows® | macOS® |
|-----------------------------------------------------------------------------------|----------|--------|
| OCR în 138 de limbi <i>(tehnologie OCR de la I.R.I.S.)</i>                        | ~        | ~      |
| Scanarea documentelor                                                             | ~        | ~      |
| Scanarea cărților                                                                 | ~        | ~      |
| Înregistrare video (+ Facecam)                                                    | ~        | ~      |
| Scanarea codurilor de bare                                                        | ~        | ~      |
| Scanarea actelor de identitate și a pașapoartelor                                 | ~        | ~      |
| Tehnologie de decupare automată cu sau<br>fără planșă de scanare (Scanpad)        | ~        | ~      |
| Editarea documentelor/cărților                                                    | ~        |        |
| Compararea imaginilor                                                             | ~        |        |
| Conversia în format audio cu <b>Conversie</b><br><b>text-voce</b> (TTS) editabilă | ~        |        |

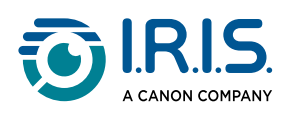

|                                               | Windows® | macOS® |
|-----------------------------------------------|----------|--------|
| Exportarea în cloud (Dropbox sau<br>OneDrive) | ~        |        |
| Exportarea către servere FTP                  | ~        |        |
| Trimiterea ca atașament e-mail                | ~        |        |

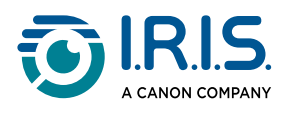

# Accesorii hardware

# Lumin**ă** LED integrat**ă**

IRIScan Desk<sup>™</sup> dispune de o lumină LED integrată cu trei niveluri de luminozitate. Această lumină LED reduce reflexiile pe hârtia lucioasă și asigură o scanare confortabilă în condiții de lumină scăzută, prin iluminare asimetrică.

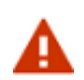

Conectați adaptorul de alimentare pentru a utiliza lumina LED. Lumina LED nu va funcționa fără adaptorul de alimentare.

Pentru a aprinde sau stinge lumina, atingeți partea superioară a scanerului (lumină aprinsă sau stinsă). În mod implicit, lumina este aprinsă cu nivelul maxim de intensitate.

Pentru a regla luminozitatea, atingeți din nou partea superioară. Lumina va parcurge succesiv trei niveluri de luminozitate și se va stinge la a patra atingere.

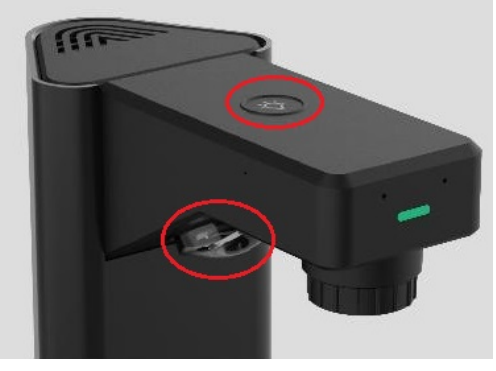

Lumină LED

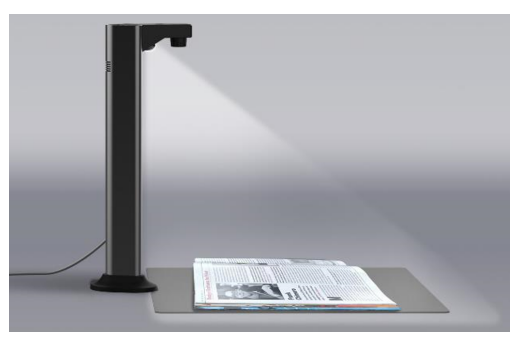

Braț scurt cu sursă de lumină asimetrică

Consultați și <u>Când să utilizați lumina LED</u>.

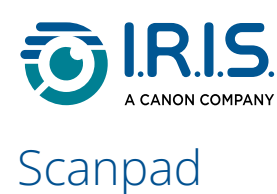

Împreună cu produsul este livrată o planșă de scanare numită **Scanpad**. Utilizarea a planșei Scanpad este **opțională**, deoarece tehnologia de decupare a suprafeței de lucru vă permite să scanați direct orice document, fără o planșă de scanare neagră suplimentară. Cu toate acestea, utilizarea planșei Scanpad va depinde de condițiile de scanare.

Consultați și Când este opțională planșa Scanpad.

### Buton de captur**ă** extern**ă**

Prin conectorul USB se poate conecta la scanerul IRIScan Desk<sup>™</sup> sau direct la PC un buton fizic de scanare. Acesta poate înlocui butonul de scanare disponibil pe banda fiecărei file din software.

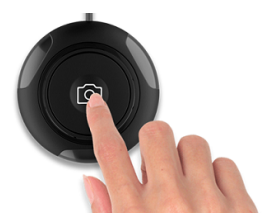

buton de captură manuală

# Pedal**ă** de captur**ă** extern**ă**

Prin conectorul USB se poate conecta la scanerul IRIScan Desk<sup>™</sup> sau direct la PC o pedală fizică de scanare. Acesta poate înlocui butonul de scanare disponibil pe banda fiecărei file din software.

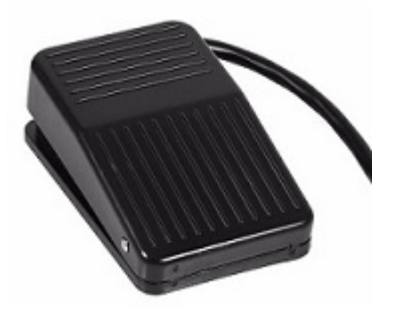

Pedală de captură externă

### Adaptor de alimentare AC

Trebuie să conectați adaptorul de alimentare pentru a utiliza lumina LED.

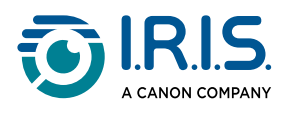

# Ghid de pornire

# Pasul 1: Înregistrarea și descărcarea software-ului

- 1 Accesați pagina web pentru produsul dvs.: <u>PRO</u> sau <u>BUSINESS</u>.
- 2 **Înregistrați** produsul dvs. (Înregistrarea este recomandată, deoarece activează garanția și vă oferă acces la service și asistență, precum și la oferte exclusive.)
- 3 Urmați procedura de pe ecran.
- 4 Descărcați software-ul pentru produsul dvs.

# Pasul 2: Instalarea software-ului

- 1 Accesați dosarul local în care ați descărcat software-ul.
- 2 Rulați fișierele de instalare.

A

- 3 Urmați instrucțiunile de pe ecran.
  - Limba de instalare este aceeași cu cea a sistemului dvs. de operare.
  - Când vi se solicită, vă recomandăm să acceptați repornirea computerului.

# Pasul 3: Activarea software-ului

Software-ul IRIScan<sup>™</sup> Desk necesită conectarea scanerului IRIScan<sup>™</sup> Desk

# Pasul 4: Instalarea hardware-ului

- Aşezaţi planşa de scanare (Scanpad) pe birou, lângă computer, apoi plasaţi scanerul IRIScan™ Desk la capătul îndepărtat al planşei de scanare.
- 2 Conectați scanerul IRIScan<sup>™</sup> Desk la computer folosind cablul USB C.
- 3 Acum sunteți gata pentru a deschide software-ul. Dacă dispozitivul nu este detectat corect, animația de detecție continuă să se rotească și pe ecran este afișat un mesaj pentru asistență.

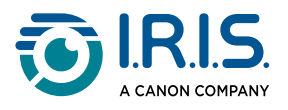

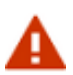

Acest software este distribuit împreună cu un scaner dedicat: **IRIScan™ Desk**. Acest software își poate demonstra potențialul complet și puternic numai când este utilizat în combinație cu un hardware de scaner calificat. Dacă utilizați scanere necalificate, este posibil ca unele sau toate funcțiile acestui software să NU funcționeze.

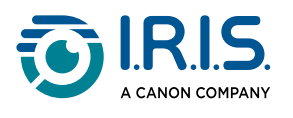

# Specificații

# Cerințe de sistem

Pentru a asigura performanța acestui software, îndepliniți următoarele cerințe:

|                     | Windows®                               | macOS®                                |
|---------------------|----------------------------------------|---------------------------------------|
| CPU                 | Procesor Intel <sup>®</sup> sau AMD    | Arhitectură Apple-ARM                 |
| Sistem de operare   | Windows® 10, 11 (64 biți)              | macOS <sup>®</sup> 13, 14, 15         |
| Memorie             | 8 GB RAM                               |                                       |
| Spațiu pe hard-disc | 4 GB de spațiu disponibil pe hard-disc |                                       |
| USB                 | USB 2.0 sau superior (1 port di<br>ma  | sponibil) – adaptor USB pentru<br>cOS |

Cerințele de sistem prezentate sunt valabile la data publicării acestui manual.

Sistemele de operare mai recente pot necesita o actualizare a software-ului.

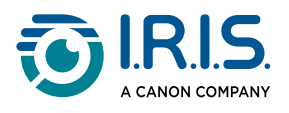

# Specificațiile scanerului

Toate specificațiile pot fi modificate fără o notificare prealabilă.

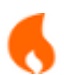

Software-ul IRIScan<sup>™</sup> Desk v4.0 este compatibil cu familia de scanere IRIScan<sup>™</sup> Desk.

|                                        | IRIScan Desk 7 PRO                                               | IRIScan Desk 7 BUSINESS                                          |
|----------------------------------------|------------------------------------------------------------------|------------------------------------------------------------------|
| Cameră                                 | Senzor CMOS de 18<br>megapixeli                                  | Senzor CMOS de 24<br>megapixeli                                  |
| Rezoluție optică                       | 4912 (l) x 3680 (h) pixeli<br>(18MP)<br><b>4K UHD disponibil</b> | 5696 (l) x 4272 (h) pixeli<br>(24MP)<br><b>4K UHD disponibil</b> |
| Tehnologie de scanare                  | Tehnologia "Book                                                 | Curve Flattening"                                                |
| Dimensiunea<br>documentului            | ≥ A3 (420x297mm / 16.5x11.7 inch)                                |                                                                  |
| Lumină LED încorporată                 | LED de înaltă intensitate (500 lux la centru)                    |                                                                  |
| Rezoluție de ieșire                    | Max. 600 DPI                                                     |                                                                  |
| Rezoluția înregistrării<br>video       | 1920x1080 (Full HD și 4K)                                        |                                                                  |
| Nr. maxim de cadre pe<br>secundă (FPS) | 30 FPS UVC                                                       |                                                                  |
| Distanță focală obiectiv               | Fixă                                                             |                                                                  |
| Adâncime bit de culoare                | 24 bit                                                           |                                                                  |
| Format transmisie video                | MJPG, YUY2                                                       |                                                                  |
| Microfon încorporat                    | 1 (pentru înregistrare video)                                    |                                                                  |
| Standard USB video<br>class (sau UVC)  | compatibil cu <u>software pentru conferințe web</u>              |                                                                  |

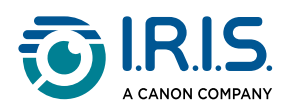

| Interfață                               | USB 2.0 tip C x 1 (pentru conectare la PC)<br>USB 2.0 tip A x 1 (pentru extensie USB)<br>DC-IN x 1 |
|-----------------------------------------|----------------------------------------------------------------------------------------------------|
| Alimentare                              | 5V / 2A (DC-IN)                                                                                    |
| Dimensiuni (L x l x h)<br>Greutate netă | 118 (L) X 98 (l) X 370 (h) mm<br>Aprox. 1 kg                                                       |
| Accesorii                               | Cablu USB x 1, Scanpad x 1, buton de captură extern x 1,<br>pedală x 1, adaptor de alimentare x 1  |

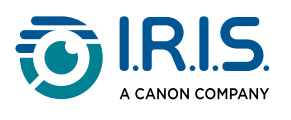

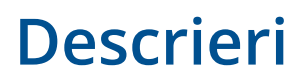

# **Ecran principal**

### Set**ă**rile General

În partea dreaptă sus a ecranului sunt disponibile trei butoane de comandă:

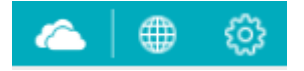

### Limba interfeței cu utilizatorul

În mod implicit, limba interfeței cu utilizatorul este aceeași cu cea a sistemului dvs. de operare.

Cu toate acestea, puteți alege limba interfeței din 18 limbi (engleză, franceză, germană, spaniolă, italiană, olandeză, portugheză, poloneză, coreeană, chineză tradițională, chineză simplificată, arabă, ebraică, rusă, nepaleză, daneză, cehă sau română).

Pentru a schimba limba interfeței cu utilizatorul pe **macOS**, accesați **Setări sistem > Limbă** și regiune. Selectați una dintre cele 18 limbi disponibile pentru software (consultați lista de mai sus). Reporniți computerul.

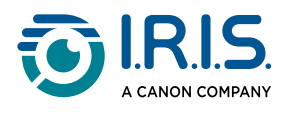

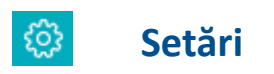

### **Opțiuni imagine**

| Settings                                                                                                    |                                                                                                    | × |
|----------------------------------------------------------------------------------------------------|----------------------------------------------------------------------------------------------------|---|
| Image Options       Image Options       Image Options | PDF (iHQC - intelligent High Quality Compression)<br>PDF(Image) Standard Compression<br>PDF(Searchable) Disable IHQC compression<br>PDF(Searchable) Disable IHQC compression<br>PDF(Searchable) Standard Standard Stan |   |
|                                                                                                    | 2 Create PDF/A File<br>Automatic edge cropping setting<br>Expand By 0 pixels<br>The default value is set to '0' pixels, ensuring precise cropping without enlarging the area. Adding pixels increases the cropping area by the specified amount.                                                                                                    | ] |
|                                                                                                    | Reset Confirm Cancel                                                                                                    | J |

Opțiuni imagine

#### 1. PDF (iHQC - intelligent High Quality Compression)

Sunt disponibile trei niveluri de compresie PDF: standard, redus și ridicat. Nivelul de compresie are impact asupra dimensiunii și calității imaginii. Cu cât comprimați mai mult, cu atât dimensiunea imaginii este mai mică, dar calitatea imaginii este redusă. Cu cât comprimați mai puțin, cu atât dimensiunea imaginii este mai mare, dar calitatea imaginii este respectată.

- PDF (imagine): Compresia standard este setată implicit.
- PDF (indexat): I.R.I.S. oferă o tehnologie de compresie PDF numită iHQC. Această compresie este dezactivată în mod implicit. Puteți alege nivelul de compresie în funcție de nevoile dvs. Rețineți că aplicarea compresiei poate afecta viteza de exportare.

| PDF (iHQC - intelligent H | ligh Quality Compression)                                                                                                    |
|---------------------------|----------------------------------------------------------------------------------------------------|
| PDF(Image)                | Standard Compression -                                                                                                    |
| PDF(Searchable)           | Disable IHQC compression -                                                                                                    |
|                           | Standard Compression<br>Low Compression Rate (High image quality, bigger size;<br>High Compression Rate (Low image quality, smaller size<br>Disable HCC compression |

Setări iHQC PDF

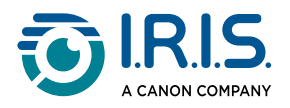

### 2. Căsuța de selectare PDF/A

Selectați această opțiune pentru a exporta documentul în format de arhivă PDF.

Această opțiune este aplicabilă numai dacă alegeți **PDF (indexat)** sau **PDF Text** ca format de ieșire, și nu PDF imagine. La deschiderea fișierului PDF, veți vedea o notificare care confirmă faptul că fișierul este conform cu standardul PDF/A.

### 3. Setare de decupare automată a marginilor

În mod implicit, zona de decupare automată este definită exact în jurul elementului recunoscut. Puteți adăuga margini la această zonă specificând numărul de pixeli cu care doriți să o extindeți.

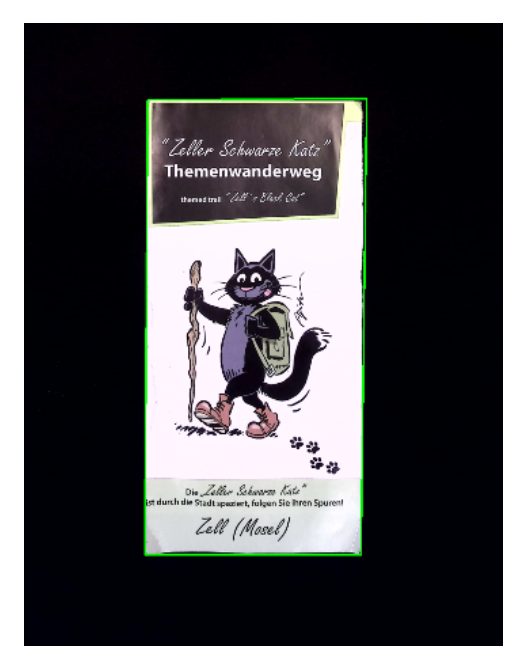

Cu Scanpad. Decupare automată a marginilor setată la "0" pixeli (valoare implicită).

| Automatic edge cropping setting  |                          |                                                                                                    |  |
|----------------------------------|--------------------------|----------------------------------------------------------------------------------------------------|--|
| Expand By                        | 0                        | pixels                                                                                                    |  |
| The default va<br>area. Adding p | lue is set<br>pixels inc | to '0' pixels, ensuring precise cropping without enlarging the<br>reases the cropping area by the specified amount. |  |
| Reset                            |                          |                                                                                                    |  |

Decupare automată a marginilor cu valoarea implicită de 0 pixeli.

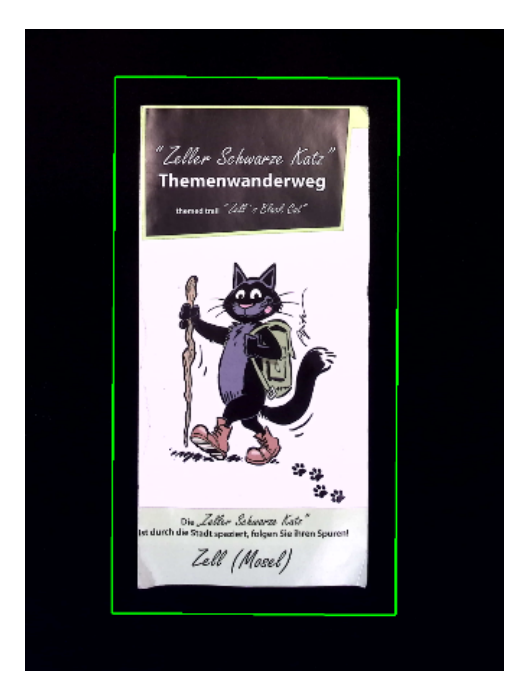

Cu Scanpad. Decupare automată a marginilor setată la "50" pixeli.

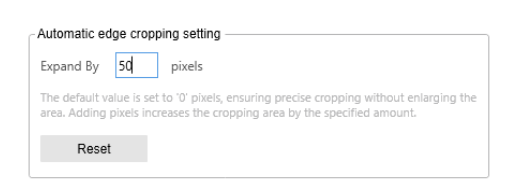

Marginile decupate automat sunt extinse cu 50 de pixeli.

În funcție de condițiile de scanare, este posibil să fie necesară ajustarea setării de decupare automată a marginilor. Lumina soarelui sau contrastul scăzut dintre culorile documentului și fundal (cu sau fără Scanpad) pot afecta detectarea zonei de decupare automată. De exemplu, fără Scanpad, zona de decupare automată poate fi incertă. Extinderea zonei cu 15 pixeli poate ajuta la capturarea întregului element.

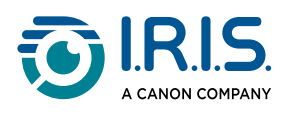

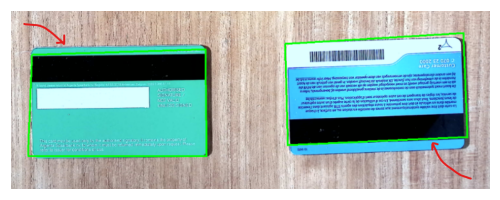

Fără Scanpad, pe o masă de lemn. Decupare automată a marginilor setată la "0" pixeli (valoare implicită).

| Automatic edge cropping setting  |                                                                                                    |  |  |
|----------------------------------|----------------------------------------------------------------------------------------------------|--|--|
| Expand By                        | 0 pixels                                                                                                    |  |  |
| The default va<br>area. Adding p | ue is set to '0' pixels, ensuring precise cropping without enlarging the<br>ixels increases the cropping area by the specified amount. |  |  |
| Reset                            |                                                                                                    |  |  |
|                                  |                                                                                                    |  |  |

Decupare automată a marginilor cu valoarea implicită de 0 pixeli.

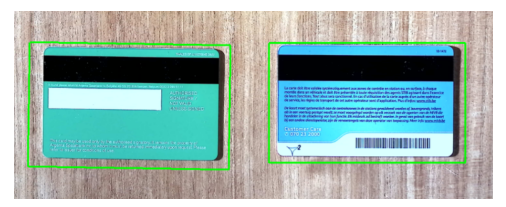

Fără Scanpad, pe o masă de lemn. Decupare automată a marginilor setată la "15" pixeli.

| Automatic edge cropping setting                                                                                                    |  |  |  |  |
|----------------------------------------------------------------------------------------------------|--|--|--|--|
| Expand By 15 pixels                                                                                                    |  |  |  |  |
| The default value is set to '0' pixels, ensuring precise cropping without enlarging the<br>area. Adding pixels increases the cropping area by the specified amount. |  |  |  |  |
| Reset                                                                                                    |  |  |  |  |
|                                                                                                    |  |  |  |  |

Marginile decupate automat sunt extinse cu 15 de pixeli.

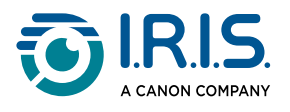

### Setări cameră web

Aceste setări vă permit să integrați imaginea camerei web în documentul principal după finalizarea scanării.

| Image Options         Image Options         Image Options <td< th=""><th><ul> <li>No merge</li> <li>Merge</li> </ul></th><th></th><th></th></td<> | <ul> <li>No merge</li> <li>Merge</li> </ul> |        |        |
|----------------------------------------------------------------------------------------------------|---------------------------------------------|--------|--------|
|                                                                                                    | Q<br>Main Camera                            | 9<br>9 |        |
|                                                                                                    |                                             | Q      | Cancel |

Setări cameră web

- Dacă selectați Unire, puteți seta locația imaginii (<u>pictograma camerei web</u>) în raport cu documentul principal. Unirea este procesată după ce clicați pe butonul Scanare! Puteți verifica rezultatul în
- previzualizarea miniaturilor înainte de exportare.
  Dacă selectați Fără unire și camera web este activată, rezultatul după clicarea pe
  - Scanare constă în două imagini separate, imaginea camerei web nefiind editabilă.

Rețineți că setările de locație pentru înregistrarea Facecam în **Video** se realizează manual. Mergeți la <u>înregistrare Facecam</u>. (*Windows*)

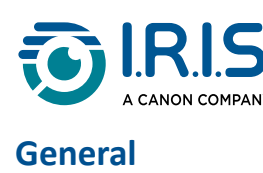

| 🔄 Image Options      |   | Camera sleep mode                        |                   |   |
|----------------------|---|------------------------------------------|-------------------|---|
| WebCam Settings      | 1 | ne video camera goes to sleep mode after | Never             | T |
| ිරි General Settings | Ľ |                                          |                   |   |
|                      | 2 | Email client<br>Select Email Client      | Microsoft Outlook | • |

General

### 1. Mod de repaus al camerei

Puteți seta un temporizator pentru cameră. Acesta este intervalul de timp după care camera va intra în modul de repaus, dacă nu este detectată nicio mișcare. După expirarea timpului se va deschide o fereastră cu o numărătoare inversă și un mesaj care indică faptul că fereastra live va trece în repaus.

### 2. Client de e-mail

Puteți alege **clientul de e-mail** care se va deschide atunci când trimiteți rezultatul ca atașament la un e-mail. Cu toate acestea, doar **Microsoft Outlook** este acceptat pentru moment.

Consultați și Panoul de destinație, și Limitări cunoscute.

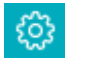

### Despre

O fereastră pop-up vă oferă informații despre versiunea acestui software și despre dispozitivul dvs. de scanare (număr de serie, model).

Pe macOS, accesați meniul sistemului de operare IRIScan™ Desk > Despre IRIScan™ Desk.

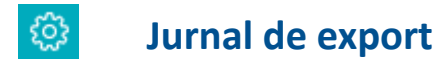

Puteți defini un dosar local pentru stocarea unui fișier jurnal de erori, în cazul în care apare o eroare de software.

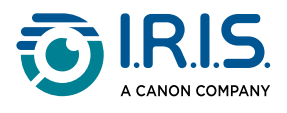

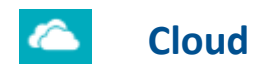

Puteți trimite și partaja fișiere prin **FTP** sau în **Dropbox** și cloud-urile **OneDrive**.

1. Când clicați pe **setările cloud-ului** este afișată pagina web a cloud-ului, astfel că vă puteți autentifica cu contul dvs.

|                         | IRIScan"<br>D <u>esk</u>                       |
|-------------------------|------------------------------------------------|
| Log in<br>Dropb<br>Desk | or sign up to<br>ox to link with IRIScan<br>ど? |
| G                       | Continue with Google                           |
| É                       | Continue with Apple                            |
|                         | or                                             |
| Email                   |                                                |

2. Când clicați pe **Setări FTP**, se deschide o fereastră de sesiune FTP.Creați o sesiune și apoi clicați pe **Connect** (Conectați). Clicați pe **Close** (Închide) pentru a părăsi fereastra FTP.

Rețineți că butonul Partajare de pe bandă este activat, dacă pe <u>panoul de miniaturi</u> din stânga se află cel puțin un document.

Pentru a încărca un document scanat direct în cloud din panoul de destinație (în dreapta), clicați dreapta pe document. Selectați acțiunea dorită din meniul contextual, cum ar fi "Încărcare în Dropbox".

Consultați Cum să partajați cu FTP, Dropbox sau OneDrive pentru mai multe detalii.

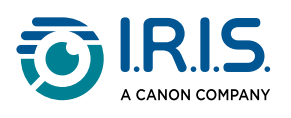

# Banda

### Funcții/file principale

**Banda** vă pune la dispoziție principalele funcții ale acestui software. O filă conține setările unei funcții.

| Document                                                                                                    | Carte                                                                                                    | Cod de bare                                                                                                    | Acte de identitate             | Video                                                      | Ajutor |  |
|----------------------------------------------------------------------------------------------------|----------------------------------------------------------------------------------------------------|----------------------------------------------------------------------------------------------------|--------------------------------|------------------------------------------------------------|--------|--|
| Funcții                                                                                                    |                                                                                                    | Explicație                                                                                                    |                                |                                                            |        |  |
| Document                                                                                                    | Scanați d<br>OCR pent<br>Salvați re<br>• For<br>• For<br>Exc<br>• For                                                                                                    | <ul> <li>Scanați documente, îmbunătățiți calitatea imaginii, decupați, rulați<br/>OCR pentru a extrage text, adăugați o imagine webcam</li> <li>Salvați rezultatul în <ul> <li>Formate de imagine: Imagine JPG, TIFF, BMP, PNG și PDF</li> <li>Formate cu text recunoscut: PDF (indexat), PDF text, Text, Word, Excel</li> <li>Formate audio (Windows): MP3, WAV</li> </ul> </li> </ul> |                                |                                                            |        |  |
| Carte                                                                                                    | Scanați p<br>Salvați re<br>• For<br>• For<br>• For                                                                                                    | Scanați pagini din cărți, rulați OCR pentru a extrage text<br>Salvați rezultatul în<br>• Formate de imagine: Imagine JPG, TIFF, BMP, PNG și PDF<br>• Formate cu text recunoscut: PDF (indexat), EPUB<br>• Formate audio (Windows): MP3, WAV                                                                                                    |                                |                                                            |        |  |
| Cod de bareScanare coduri de bare<br>Salvați rezultatul în<br>• Formate de imagine: Imagine JPG, TIFF, BMP, PN<br>• Formate cu text recunoscut: Excel, Excel+JPG, Te     |                                                                                                    |                                                                                                    | F, BMP, PNG s<br>el+JPG, Text, | si PDF<br>Text+JPG                                         |        |  |
| Acte de<br>identitate                                                                                                    | <ul> <li>Scanați cartea de identitate sau pașaportul. Rulați OCR pentru a recunoaște textul.Adăugați o fotografie de la camera web (Facecam). Consultați <u>Cum să combinați scanarea unui act de identitate cu o fotografie a persoanei</u>.</li> <li>Salvați rezultatul în <ul> <li>Formate de imagine: Imagine JPG, TIFF, BMP, PNG și PDF</li> <li>Formate cu text recunoscut: PDF (indexat), Excel, Excel+JPG</li> </ul> </li> </ul> |                                                                                                    |                                | entru a<br>o (Facecam).<br>cate cu o<br>si PDF<br>xcel+JPG |        |  |
| VideoFilmați videoclipuri (utilizând standardul de compresie vid<br>Salvați videoclipuri în formate AVI, MP4, FLV, WMV<br>Permite opțiunea <u>Înregistrare Facecam</u> . |                                                                                                    | deo H.264)                                                                                                    |                                |                                                            |        |  |

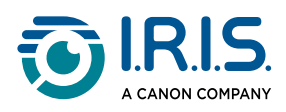

|                                                                                                    | Funcții |
|----------------------------------------------------------------------------------------------------|---------|
| Linkuri către materiale de ajutor, cum ar fi tutoriale, bază de<br>cunoștințe, ghid de utilizare, asistență pentru produse.AjutorCăutați actualizările disponibile ale software-ului. (Windows)<br>Trimiteți-ne un feedback.<br>Înregistrați-vă IRIScan™ Desk pentru asistență gratuită.<br>Cumpărați și alte produse I.R.I.S. | Ajutor  |

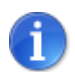

În interiorul acestor file, fiecare funcție conține toate <u>comenzile</u> de care aveți nevoie pentru a vă procesa documentele.

### **Butoane principale**

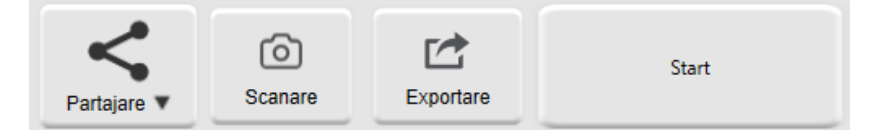

| Butoane   | Explicație                                                                                                    |  |  |
|-----------|----------------------------------------------------------------------------------------------------|--|--|
| Scanarea  | Selectați acest buton pentru a începe scanarea imaginilor.                                                                                                    |  |  |
| Partajare | Acest buton este disponibil dacă în <u>panoul de miniaturi</u> din stânga se<br>află cel puțin un document.<br>Selectați acest buton pentru a <b>Partaja/trimite/exporta</b> imaginile din<br>lista de miniaturi la un server FTP, în cloud sau ca fișier atașat la un e-<br>mail.<br>Pentru o situație de utilizare, consultați <u>Cum să partajați cu FTP,</u><br><u>Dropbox sau OneDrive</u> . |  |  |
| Exportare | Acest buton este disponibil dacă modul de scanare este setat pe<br>"Pagini multiple".<br>Selectați acest buton pentru a <b>Exporta</b> imaginile din lista de miniaturi<br>într-un director local.                                                                                                    |  |  |
| Start     | Selectați acest buton din fila <b>Video</b> pentru a începe înregistrarea unui videoclip.                                                                                                    |  |  |

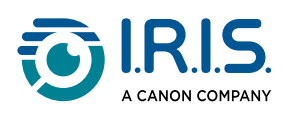

| Butoane | Explicație                                                                                                    |  |
|---------|----------------------------------------------------------------------------------------------------|--|
|         | Selectați același buton pentru a opri videoclipul după ce se transformă<br>într-un buton <b>Stop</b> (butonul se transformă într-un buton <b>Stop</b> după 10<br>secunde) |  |

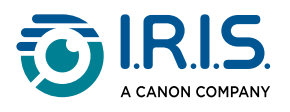

# Bara de instrumente a scanerului

### În partea stângă a ecranului sunt disponibile **butoane de comandă** asociate scanerului:

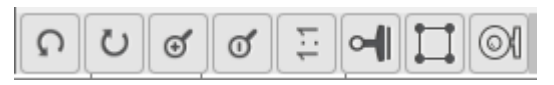

| Butoane  | Explicații                                       | Observație                                                                                                    |  |
|----------|--------------------------------------------------|----------------------------------------------------------------------------------------------------|--|
| С        | Rotire stânga 90<br>grade                        |                                                                                                    |  |
| C        | Rotire dreapta<br>90 grade                       |                                                                                                    |  |
| 0        | Mărire                                           | Mărire în pași de 10%                                                                                                    |  |
| Q        | Micșorare                                        | Micșorare în pași de 10%                                                                                                    |  |
| 1:1      | Adaptare la<br>ecran / Afișare<br>1:1            | Afișare 1:1: valoarea zoom-ului este 100%<br>Adaptare la ecran: este calculată și setată valoarea reală a<br>zoom-ului, de exemplu 32%.                                                                                                    |  |
|          | Filigran<br>(Adăugați<br>filigran pe<br>imagini) | Se deschide o fereastră pop-up pentru definirea setărilor<br>filigranului. Filigranul este procesat după ce clicați pe<br>butonul Scanare!<br>Nu este disponibil pentru Video.<br>Dacă formatul dvs. de ieșire este unul care<br>rulează OCR, asigurați-vă că setați filigranul în<br>afara textului. <u>Consultați Limitări cunoscute</u> |  |
| (Windows | Decupare<br>manuală                              | Disponibilă numai dacă funcția <u>Decupare</u> este setată pe<br>"Automat" pe bandă.                                                                                                    |  |
| (Windows | Ecran complet<br>(Accesați modul                 | Disponibil numai în fila Video.                                                                                                    |  |

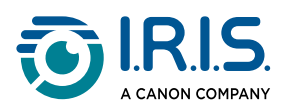

| Butoane                                     | Explicații                     | Observație                                                                                                    |
|---------------------------------------------|--------------------------------|----------------------------------------------------------------------------------------------------|
|                                             | Prezentare<br>vizuală)         |                                                                                                    |
|                                             |                                | Disponibilă pentru <b>Document, Acte de identitate și Video</b><br>(dacă computerul dvs. este echipat cu o cameră web).                                                 |
| Cameră wel<br>(Picture-in-<br>picture - PiP | Cameră web                     | În <b>Document</b> , vă permite să adăugați o imagine webcam la scanările dvs.                                                                                          |
|                                             | (Picture-in-<br>picture - PiP) | În <b>Video</b> , vă permite să adăugați expresii faciale de-a lungul<br>narațiunii din videoclip (Înregistrare Facecam). Foarte util<br>pentru creatorii de tutoriale. |
|                                             |                                | În <b>Acte de identitate</b> , vă permite să uniți un portret cu<br>imaginea unui act de identitate sau pașaport. Consultați și<br><u>Setări cameră web</u> .           |

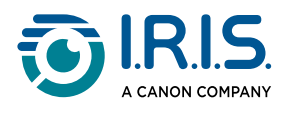

# Fereastra de previzualizare

În partea centrală a ecranului vedeți **previzualizarea** de la scaner.

Dacă nu vedeți previzualizarea de la scaner, asigurați-vă că IRIScan™ Desk este conectat la computer prin intermediul unui cablu USB.

#### Miniaturile de previzualizare

**Miniaturile** vă oferă o **previzualizare** a tuturor paginilor, înainte de **Exportare/Partajare**. Pe fiecare miniatură sunt posibile și unele acțiuni: puteți roti cu 90° la stânga, puteți roti cu 90° la dreapta, puteți muta o pagină în sus sau în jos, sau puteți șterge o pagină.

Butonul Exportare este afișat

**Coșul de gunoi** din partea inferioară a ecranului șterge toate miniaturile. Se afișează un mesaj de confirmare.

Rceastă pictogramă vă permite să deselectați toate sau să selectați toate miniaturile.

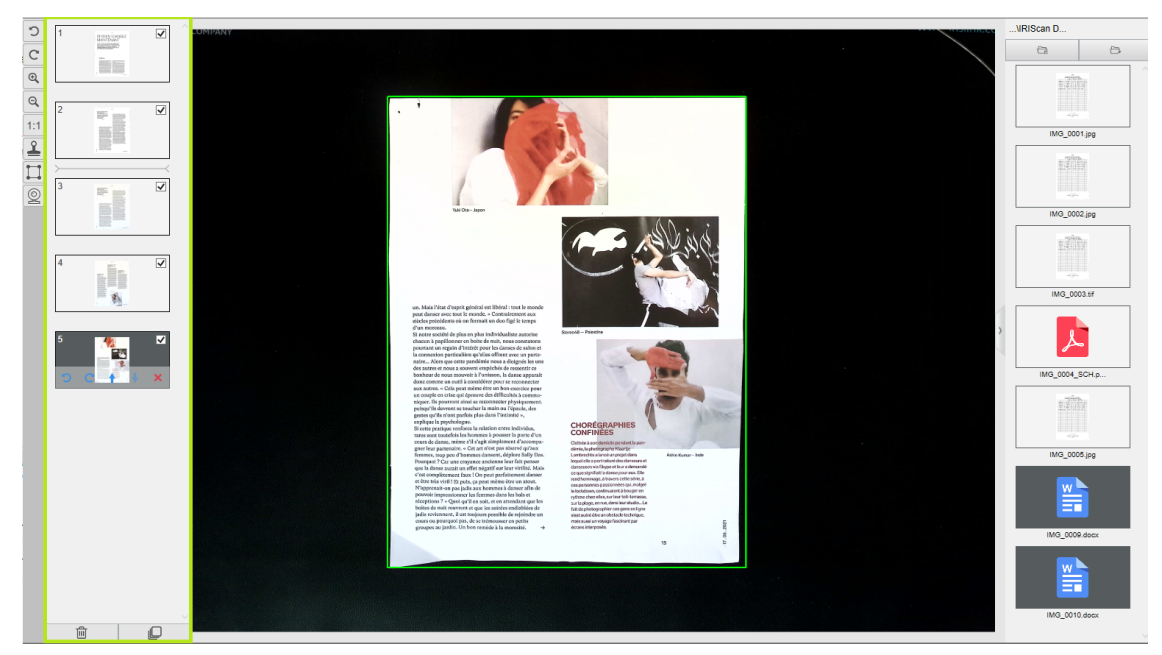

Fereastra de previzualizare și miniaturile de previzualizare

Dacă clicați de două ori pe o miniatură se deschide <u>editorul de pagini de document</u>. Acest editor vă permite să prelucrați rezultatul scanării, pagină cu pagină. (*Windows*)

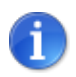

Butonul **Partajare** de pe bandă este activat, dacă pe acest <u>panou de miniaturi</u> se află cel puțin un document.

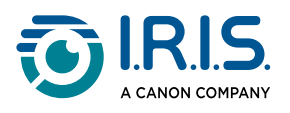

# Bara de set**ă**ri a scanerului (propriet**ăț**ile camerei)

### În **bara de jos** a ecranului sunt disponibile unele setări de control pentru dispozitiv:

| Device IRIScan Desk 7 Business 🔺 😤                              | Resolution 5696x4272 (10.00 fps) (24MB)                                                                                                    | Zoom 38%                                                                                                    | ▲ Size 476.5KB                                                                                                    |  |
|-----------------------------------------------------------------|----------------------------------------------------------------------------------------------------|----------------------------------------------------------------------------------------------------|----------------------------------------------------------------------------------------------------|--|
| Setări                                                          | Explicații                                                                                                    |                                                                                                    |                                                                                                    |  |
| Dispozitiv                                                      | Scaner IRIScan™ Desk                                                                                                    |                                                                                                    |                                                                                                    |  |
| Setări video<br>Important<br>pentru cele mai<br>bune rezultate! | Proprietăți video sau ale camerei: d<br>pentru <i>cele mai bune rezultate</i> ale s<br>Aceste ajustări sunt foarte utile pent<br>în condiții ambientale neavantajoase<br>Properties X<br>Video Proc Amp Camera Control<br>Brightness 36<br>Contrast 46<br>Hue 32<br>Saturation 32<br>Sharpness 36<br>Gamma 56500 V<br>Baddight Comp 66500 V<br>Gain 0<br>ColorEnable PowerLine Frequency 50 Hz •<br>(Anti Flicker) 50 Hz •<br>Windows® | efiniți <b>ajust</b><br>canării sau<br>cru îmbunăt<br>c.<br>Brightness<br>Contrast<br>Auto Hue<br>Hue<br>Reset to Defaults | ările nivelului imaginii<br>înregistrării video.<br>ățirea calității imaginii<br>32 Saturation<br>32 Saturation<br>32 Vato White Balance<br>White Balance<br>Power Line Frequency 50 H2 €<br>macOS® |  |
| Rezoluție                                                       | Selectați rezoluția scanerului sau a videoclipului în megapixeli (MP) sau<br>puncte pe inch (DPI) din lista derulantă. Este de asemenea indicat<br>numărul de cadre pe secundă (FPS).<br>Pentru videoclip este disponibil formatul <b>4K UHD</b><br>Dacă scanați un document sau capturați o imagine fixă, selectați cea<br>mai mare rezoluție disponibilă.                                                                            |                                                                                                    |                                                                                                    |  |
| Zoom                                                            | Selectați zoom-ul pentru afișarea previzualizării. Aceasta este<br>dimensiunea reală a scanerului camerei 100%. Mărește de 1,5 ori<br>(150%), de 2 ori (200%) sau de 3 ori (300%).<br>De asemenea, puteți utiliza rotița de derulare a mausului pentru a<br>modifica gradual valoarea zoom-ului.                                                                                                    |                                                                                                    |                                                                                                    |  |
| Indicator de<br>dimensiune                                      | Indică dimensiunea fișierului selectat în <u>panoul de destinație</u> .                                                                                                    |                                                                                                    |                                                                                                    |  |

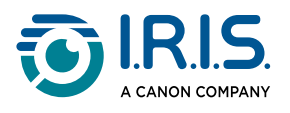

# Panoul de destinație

În partea dreaptă a ecranului sunt opțiunile de setare pentru salvarea fișierelor:

| \Output IR |                                                                                                    |         |  |  |
|------------|----------------------------------------------------------------------------------------------------|---------|--|--|
|            | <b>C</b> a                                                                                                    | Ð       |  |  |
|            |                                                                                                    |         |  |  |
|            | IMG_0                                                                                                    | 001.jpg |  |  |
|            | Autofor<br>The second second second second second second second second second second second second second second second se |         |  |  |
|            | IMG_0                                                                                                    | 002.jpg |  |  |
|            | 1                                                                                                    |         |  |  |
|            | IMG_0                                                                                                    | 003.pdf |  |  |

Panou de destinație - Fișiere exportate sau salvate

| Buton               | Explicații                                                                                          |  |  |  |  |
|---------------------|----------------------------------------------------------------------------------------------------|--|--|--|--|
| Dosar<br>destinație | Deschide exploratorul de fișiere. Selectați un dosar.<br>Dosarul ales va conține fișierele salvate. |  |  |  |  |
| Deschidere<br>Dosar | Deschide dosarul de fișiere curent.                                                                 |  |  |  |  |

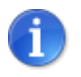

La prima utilizare, toate funcțiile principale vor salva implicit fișierele în dosarul ... **\Documents**.

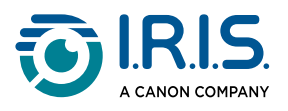

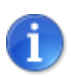

Clicați pe "**Dosar destinație**" în fiecare filă de pe bandă, pentru a seta un director de salvare diferit. Această acțiune vă permite să salvați diferite tipuri de fișiere în directoare separate.

Când **clicați dreapta** pe imaginile fișierelor afișate în coloana **Dosar destinație**, se deschide un meniu cu listă derulantă cu următoarele opțiuni:

Deschidere (D) Copiere (C) Redenumire (N) Stergere (Del) Comparare Convertire în PDF Convertire în TIFF Convertire în text Convertire în Word Convertire în Excel Convertire în EPUB E-mail Tipărire (T) Actualizați la FTP Încărcare în DropBox Încărcare în OneDrive Proprietăți

Meniu derulant cu clic dreapta

Pe macOS, lista derulantă afișează opțiunile Deschidere, Ștergere și Proprietăți.

1

Open Delete

Properties

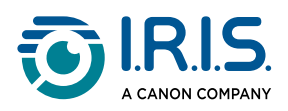

| Opțiuni clic<br>dreapta                                                                                                    | Explicații                                                                                                    |  |  |  |
|----------------------------------------------------------------------------------------------------|----------------------------------------------------------------------------------------------------|--|--|--|
| Deschidere                                                                                                    | Deschide fișierul                                                                                                    |  |  |  |
| Copiere                                                                                                    | Copiază fișierul în clipboard                                                                                                    |  |  |  |
| Redenumire                                                                                                    | Pentru a redenumi fișierul                                                                                                    |  |  |  |
|                                                                                                    | Șterge fișierul. De asemenea, puteți apăsa <b>Delete</b> pe tastatura dvs. Este<br>necesară o confirmare.                                        |  |  |  |
| Ştergere                                                                                                    | Ștergerea fișierelor prin intermediul acestui panou de<br>destinație șterge și fișierele din dosarul sursă (consultați<br>Explorator de fișiere) |  |  |  |
| Comparare                                                                                                    | Deschide instrumentul <u>Comparare</u> pentru a compara mai multe<br>imagini una lângă cealaltă                                                  |  |  |  |
| Convertire în<br>PDF                                                                                                    | Convertește fișierul într-un fișier PDF. Se deschide <u>Unealta de conversie</u><br><u>a fișierelor</u> .                                        |  |  |  |
| Convertire în<br>TIFF                                                                                                    | Convertește fișierul într-un fișier TIF. Se deschide <u>Unealta de conversie</u><br><u>a fișierelor</u> .                                        |  |  |  |
| Convertire în<br>text                                                                                                    | Convertește fișierul în text. Se deschide <u>Unealta de conversie a</u><br><u>fișierelor</u> .                                                   |  |  |  |
| Convertire în<br>Word                                                                                                    | Convertește fișierul în Word. Se deschide <u>Unealta de conversie a</u> <u>fișierelor</u> .                                                      |  |  |  |
| Convertire în<br>Excel                                                                                                    | Convertește fișierul în Excel. Se deschide <u>Unealta de conversie a</u> <u>fișierelor</u> .                                                     |  |  |  |
| Convertire în<br>EPUB                                                                                                    | Convertește fișierul în EPUB. Se deschide <u>Unealta de conversie a</u> <u>fișierelor</u> .                                                      |  |  |  |
| E-mail<br>Deschide clientul Microsoft Outlook (dacă este instalat), pentru<br>trimite fișierul ca atașament la e-mail (format comprimat sau PD<br>Puteți verifica dacă clientul de e-mail Microsoft Outlook este disp<br>în <u>General</u> . |                                                                                                    |  |  |  |

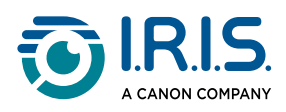

| Opțiuni clic<br>dreapta  | Explicații                                                                                                    |  |  |
|--------------------------|----------------------------------------------------------------------------------------------------|--|--|
| Tipărire (T)             | Tipărește un fișier de ieșire utilizând o imprimantă (trebuie să fie<br>configurată o imprimantă).<br>(P) este comanda rapidă de la tastatură. |  |  |
| Încărcare pe<br>FTP      | Încarcă un fișier de ieșire pe un server FTP (trebuie să fie configurată o conexiune FTP prin <u>setările cloud-ului</u> ).                    |  |  |
| Încărcare în<br>Dropbox  | Încarcă un fișier de ieșire în Dropbox (trebuie să fie configurat un cont<br>Dropbox prin <u>setările cloud-ului</u> ).                        |  |  |
| Încărcare în<br>OneDrive | Încarcă un fișier de ieșire în OneDrive (trebuie să fie configurat un cont<br>OneDrive prin <u>setările cloud-ului</u> ).                      |  |  |
| Proprietăți              | Deschide fereastra de proprietăți a fișierului                                                                                                 |  |  |

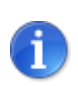

Funcția <u>Comparare</u> poate fi utilizată pentru unul sau mai multe fișiere imagine simultan. Puteți apăsa "tasta Shift" sau "tasta Ctrl" de pe tastatură pentru a selecta mai multe fișiere imagine.

Puteți ascunde acest panou clicând pe butonul de ascundere 🛄.

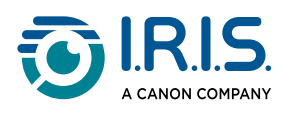

# Funcții principale

# Explorarea funcțiilor principale și a opțiunilor lor de configurare

Fiecare funcție oferă **Setări**, care sunt descrise și explicate în acest capitol.

Pentru o descriere mai completă a **situațiilor de utilizare**, consultați <u>Cum să scanați un</u> <u>document cu o singură pagină</u> și capitolele următoare.

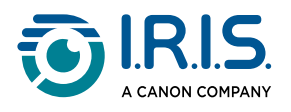

### Document

| Document | Carte            | e Cod de bare   |   | Acte de identitate Video    | Ajuto            | r                   |   |                            |                    |             |         |           |
|----------|------------------|-----------------|---|-----------------------------|------------------|---------------------|---|----------------------------|--------------------|-------------|---------|-----------|
| PDF      | Decupare         | Automat         | ۳ | Corecție margine            | Format de ieșire | PDF (indexat)       | Ŧ | Prefix                     | IMG_               |             |         |           |
| 2        | Mod scanare      | Pagini multiple | Ŧ | 🗌 Orientare automată pagină | Setări imagine   | Culoare (originală) |   | Denumit după               | Număr de serie 🛛 🔻 | <. I        | 0       |           |
| 5        | Interval scanare | Manual          | ۳ | eliminare perforații        | Limba            | Romanian            | Ŧ | Eliminarea paginilor goale | •                  | Partajare 🔻 | Scanare | Exportare |

| Funcție        | Opțiuni de<br>setare       | Explicații                                                                                                    |  |  |  |
|----------------|----------------------------|----------------------------------------------------------------------------------------------------|--|--|--|
| Decupare       | Automat                    | Decupare automată în funcție de documentul plasat sub<br>cameră.                                                                                                    |  |  |  |
|                | Automat<br>(multiplu)      | Decupare automată a mai multor elemente plasate sub<br>cameră. Rezultă mai multe fișiere de ieșire (unul pentru<br>fiecare document recunoscut), dacă poziția fiecărui<br>document este bine delimitată. Cadrele verzi sunt<br>prezentate în scop ajutător.                                                                                                    |  |  |  |
|                | Fără Scanpad               | La fel ca Automat, dar fără Scanpad. Consultați și <u>Când</u><br><u>este opțională planșa Scanpad</u> .                                                                                                    |  |  |  |
|                | Fără Scanpad<br>(multiplu) | La fel ca Automat (multiplu), dar fără Scanpad. Consultați<br>și <u>Când este opțională planșa Scanpad</u> .                                                                                                    |  |  |  |
|                | Fără decupare              | Fără decupare                                                                                                    |  |  |  |
|                | Autodefinit<br>(Windows)   | Decupare manuală                                                                                                    |  |  |  |
| Mod<br>scanare | O pagină                   | Scanează câte o singură pagină odată. Exportarea se<br>realizează după fiecare pagină. O imagine = un<br>document.                                                                                                    |  |  |  |
|                | Pagini multiple            | Procedură în 2 etape: mai întâi, scanați mai multe pagini.<br>Puteți vedea paginile scanate în "previzualizarea<br>miniaturilor". Apoi, exportați/salvați toate odată când<br>sunteți gata. Exportarea se realizează într-un singur<br>document, dacă formatul de ieșire acceptă mai multe<br>pagini. Dacă nu, se generează un fișier pe pagină (de ex.<br>fișier JPEG). |  |  |  |

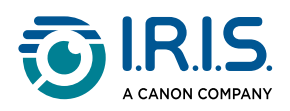

| Funcție                         | Opțiuni de<br>setare | Explicații                                                                                                    |  |  |  |  |
|---------------------------------|----------------------|----------------------------------------------------------------------------------------------------|--|--|--|--|
|                                 | Unire orizontală     | Scanați 2 pagini: A și B. A și B sunt unite una lângă<br>cealaltă. "Previzualizarea miniaturilor" afișează rezultatul<br>preconizat. Dacă este necesar, puteți utiliza opțiunea<br><b>Rotire</b> de pe miniatură.                                                                                                    |  |  |  |  |
|                                 | Unire verticală      | Scanați 2 pagini: A și B. A și B sunt unite una deasupra<br>celeilalte. "Previzualizarea miniaturilor" afișează<br>rezultatul preconizat. Dacă este necesar, puteți utiliza<br>opțiunea <b>Rotire</b> de pe miniatură.                                                                                                    |  |  |  |  |
| Interval<br>scanare             | Manual               | Declanșați captura manual apăsând <b>Scanare.</b>                                                                                                    |  |  |  |  |
|                                 | Automat              | Sistemul detectează automat întoarcerea paginii și<br>declanșează butonul <b>Scanare</b> după o numărătoare<br>inversă: numărătoarea inversă începe numai atunci când<br>camera detectează o pagină și mișcarea s-a încheiat.                                                                                                    |  |  |  |  |
|                                 | Repetat (5sec)       | Capturare automată după o numărătoare inversă de 5 secunde.                                                                                                    |  |  |  |  |
|                                 | Repetat (7sec)       | Capturare automată după o numărătoare inversă de 7 secunde.                                                                                                    |  |  |  |  |
| Corecție<br>margine             | Da sau Nu            | Corectare automată a marginilor documentului, dacă<br>marginile hârtiei sunt deteriorate.<br>De exemplu, dacă colțul unei hârtii este rupt din cauza<br>unei capse, această funcție de fixare a marginilor va<br>produce un colț fals pentru această hârtie (completează<br>porțiunile lipsă cu alb)<br>Efect secundar: <b>Corecție margine</b> poate<br>ascunde și unele porțiuni ale unei imagini din<br>document, deoarece culoarea neagră este de<br>asemenea detectată ca o zonă care trebuie<br>ascunsă. <u>Consultați Limitări cunoscute</u> . |  |  |  |  |
| Orientare<br>automată<br>pagină | Da sau Nu            | Orientarea automată a paginii. Această setare de<br>automatizare se realizează numai înainte de scanare.                                                                                                    |  |  |  |  |

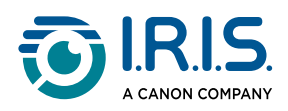

| Funcție                                                                                          | Opțiuni de<br>setare | Explicații                                                                                                    |  |  |  |  |
|--------------------------------------------------------------------------------------------------|----------------------|----------------------------------------------------------------------------------------------------|--|--|--|--|
|                                                                                                  |                      | Dacă doriți să corectați orientarea între scanare și<br>exportare, puteți utiliza acțiunile din previzualizarea<br><u>miniaturilor</u> .                                                                                                    |  |  |  |  |
| Eliminare<br>perforații                                                                          | Da sau Nu            | Elimină găurile de perforare de pe imagini prin umplerea<br>lor cu alb. Se va aplica înainte de scanare!                                                                                                    |  |  |  |  |
|                                                                                                  | JPG                  | Salvare în format JPEG. Va exporta un fișier JPG pentru fiecare pagină.                                                                                                    |  |  |  |  |
|                                                                                                  | ВМР                  | Salvare în format BMP. Va exporta un fișier BMP pentru fiecare pagină.                                                                                                    |  |  |  |  |
|                                                                                                  | PNG                  | Salvare în format PNG.Va exporta un fișier PNG pentru<br>fiecare pagină.                                                                                                    |  |  |  |  |
| Format de<br>ieșire<br>(Tehnologie<br>OCR de la<br>I.R.I.S.,<br>dacă se<br>poate<br>utiliza OCR) | TIFF                 | Salvare în format TIFF.Va exporta un fișier TIFF pentru fiecare pagină.                                                                                                    |  |  |  |  |
|                                                                                                  | PDF (imagine)        | Salvare în format PDF (ca imagine). Nu se execută<br>recunoașterea textului (OCR) pe documentul dvs. Fișierul<br>PDF nu va permite căutarea fragmentelor de text, ci va<br>conține doar imaginea documentului original.                                                                                                    |  |  |  |  |
|                                                                                                  |                      | In mod implicit, la exportarea în acest format se aplică<br>opțiunea Compresie standard. Consultați <b>Preferințe iHQC</b><br>în <u>General</u> .                                                                                                    |  |  |  |  |
|                                                                                                  | PDF (indexat)        | <ul> <li>Scanează imaginea, rulează OCR pentru a extrage textul, salvează rezultatul în format PDF (indexat).</li> <li>Acest tip de fișier este cel mai frecvent utilizat. Conține două straturi: textul recunoscut și imaginea originală deasupra textului. În acest fel, aveți acces atât la textul recunoscut, cât și la imaginea originală.</li> <li>Deoarece imaginea acoperă textul, erorile de recunoaștere nu vor fi vizibile.</li> <li>În mod implicit, nu se aplică nicio compresie la avertarea în acest format. Concultați Preferinte iHOC în</li> </ul> |  |  |  |  |
|                                                                                                  |                      | <u>General</u> .<br>Prin bifarea căsuței PDF/A în <u>General</u> , puteți exporta<br>documentul ca arhivă PDF.                                                                                                    |  |  |  |  |
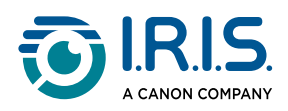

| Funcție           | Opțiuni de<br>setare            | Explicații                                                                                                    |
|-------------------|---------------------------------|----------------------------------------------------------------------------------------------------|
|                   |                                 | La exportarea în acest format, la numele fişierului este adăugat sufixul "SCH".                                                                                                    |
|                   | PDF (text)                      | Rulează <b>OCR</b> pentru a extrage textul, salvează rezultatul<br>în format PDF (indexat). Acest tip de fișier conține textul<br>recunoscut, dar nu conține imaginea originală a<br>documentului. Toate imaginile din documentul original<br>sunt incluse ca elemente grafice în fișierul PDF.<br>Prin bifarea căsuței PDF/A în <u>General</u> , puteți exporta<br>documentul ca arhivă PDF.<br>La exportarea în acest format, la numele<br>fișierului este adăugat sufixul " <b>TXT</b> ". |
|                   | Text                            | Rulează <b>OCR</b> pentru a extrage textul, salvează rezultatul<br>în format text (.txt)                                                                                                    |
|                   | Word/DOCX                       | Rulează <b>OCR</b> pentru a extrage textul, salvează rezultatul<br>în format Word                                                                                                    |
|                   | Excel/XLSX                      | Rulează <b>OCR</b> pentru a extrage textul, salvează rezultatul<br>în format Excel                                                                                                    |
|                   | MP3 (TTS)<br>( <i>Windows</i> ) | Rulează <b>OCR</b> pentru a extrage textul, salvează rezultatul<br>în format audio comprimat MP3 (.mp3), dacă doriți ca<br>textul să vă fie citit (funcția Conversie text-voce). Puteți<br>edita conținutul înainte de exportare, cu ajutorul funcției<br><u>Editor Conversie text-voce (TTS)</u> .                                                                                                    |
|                   | WAV (TTS)<br>(Windows)          | Rulează <b>OCR</b> pentru a extrage textul, salvează rezultatul<br>în format audio necomprimat WAV (.wav), dacă doriți ca<br>textul să vă fie citit (funcția Conversie text-voce). Puteți<br>edita conținutul înainte de exportare, cu ajutorul funcției<br><u>Editor Conversie text-voce (TTS)</u> .                                                                                                    |
| Setări<br>imagine | Alb-negru<br>(document)         | Imagine de ieșire în alb-negru                                                                                                    |

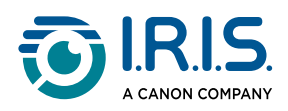

| Funcție                          | Opțiuni de<br>setare        | Explicații                                                                                                    |  |  |  |  |
|----------------------------------|-----------------------------|----------------------------------------------------------------------------------------------------|--|--|--|--|
|                                  | Culoare<br>(originală)      | Imagine de ieșire în stilul de culoare original                                                                                                    |  |  |  |  |
|                                  | Scară de gri                | Imagine de ieșire în stil gri                                                                                                    |  |  |  |  |
| Limba                            | Listă de mai<br>multe limbi | Limbi disponibile pentru <b>OCR</b> (tehnologie de<br>recunoaștere optică a caracterelor de la I.R.I.S.).<br>Selecția este activată în funcție de formatul de ieșire ales. |  |  |  |  |
| Prefix                           | IMG_ (implicit)             | Editați un prefix pentru numele fișierului                                                                                                    |  |  |  |  |
| Denumit                          | Număr de serie              | Numește și sortează fișierul salvat după numărul de serie                                                                                                    |  |  |  |  |
| după                             | Data și ora                 | Numește și sortează fișierul salvat după dată și oră                                                                                                    |  |  |  |  |
| Eliminarea<br>paginilor<br>goale | Da sau Nu                   | Elimină paginile albe sau imaginile albe din document în<br>timpul exportării. Această căsuță trebuie bifată înainte de<br><b>Exportare</b> sau <b>Partajare</b> .         |  |  |  |  |

Pentru o descriere mai detaliată a modului de scanare a unui document, puteți consulta capitolul <u>Cum să</u>.

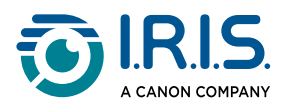

# Carte

| Document | Carte            | •       | Cod de bare  |   | Acte de identitate | Video            | Ajutor              |   |              |                |   |                    |                    |       |           |
|----------|------------------|---------|--------------|---|--------------------|------------------|---------------------|---|--------------|----------------|---|--------------------|--------------------|-------|-----------|
|          | Decupare         | Adaptar | e la curbură | ۳ | Corecție margine   | Format de ieşire | PDF (indexat)       | ۳ | Prefix       | Book_          |   |                    |                    | ~     |           |
|          | Interval scanare | Automat |              | ۳ | Ascundere degete   | Setări imagine   | Culoare (originală) | ۳ | Denumit după | Număr de serie | Ŧ |                    | ~ <b>~</b>         | 0     |           |
|          |                  |         |              |   |                    | Limba            | English             | ۳ |              |                |   | Video demonstrativ | Partajare <b>v</b> | Start | Exportare |

| Funcție             | Opțiuni de<br>setare   | Explicații                                                                                                    |  |  |  |  |
|---------------------|------------------------|----------------------------------------------------------------------------------------------------|--|--|--|--|
| Decupare            | Adaptare la<br>curbură | Decupare automată ținând cont de curburile paginilor. (Mod<br>carte)                                                                                                    |  |  |  |  |
| Decupare            | Adaptare<br>dreaptă    | Decupare automată bazată pe linii drepte, ca și cum paginile<br>ar fi plate. (Mod revistă)                                                                                                    |  |  |  |  |
|                     | Manual                 | Declanșați captura manual apăsând Scanare.                                                                                                    |  |  |  |  |
| Interval            | Automat                | Sistemul detectează automat întoarcerea paginii și declanșează butonul <b>Scanare</b> .                                                                                                    |  |  |  |  |
| scanare             | Repetat<br>(5sec)      | Capturare automată după o numărătoare inversă de 5 secunde.                                                                                                    |  |  |  |  |
|                     | Repetat<br>(7sec)      | Capturare automată după o numărătoare inversă de 7 secunde.                                                                                                    |  |  |  |  |
| Corecție<br>margine | Da sau Nu              | Corectare automată a marginilor documentului, dacă<br>marginile hârtiei sunt deteriorate.<br>De exemplu, dacă colțul unei hârtii este rupt din cauza unei<br>capse, această funcție de fixare a marginilor va produce un<br>colț fals pentru această hârtie (completează porțiunile lipsă<br>cu alb).<br>Efect secundar: <b>Corecție margine</b> poate ascunde |  |  |  |  |
|                     |                        | <ul> <li>și unele porțiuni ale unei imagini din document,<br/>deoarece culoarea neagră este de asemenea<br/>detectată ca o zonă care trebuie ascunsă.</li> <li><u>Consultați Limitări cunoscute</u>.</li> </ul>                                                                                                    |  |  |  |  |
| Ascundere<br>degete | Da sau Nu              | Ascunde degete în zona specificată.<br>Consultați <b>Butonul Video demonstrativ</b>                                                                                                    |  |  |  |  |

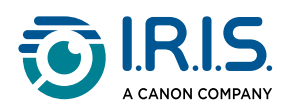

| Funcție             | Opțiuni de<br>setare   | Explicații                                                                                                    |  |  |  |  |  |  |
|---------------------|------------------------|----------------------------------------------------------------------------------------------------|--|--|--|--|--|--|
|                     |                        | <ul> <li>Pentru rezultate mai bune, asigurați-vă că:         <ul> <li>păstrați margini negre în jurul cărții.</li> <li>păstrați simetria marginilor superioare și<br/>inferioare</li> <li>documentul are o margine în care încap<br/>degetele dumneavoastră.</li> <li><u>Consultați Limitări cunoscute</u>.</li> </ul> </li> </ul>                                                                                                    |  |  |  |  |  |  |
|                     | JPEG                   | Salvare în format JPEG. Acest format va genera un fișier JPG pentru fiecare pagină!                                                                                                    |  |  |  |  |  |  |
| Format de<br>ieșire | EPUB                   | <ul> <li>EPUB este un standard gratuit și deschis pentru cărți<br/>electronice, elaborat de International Digital Publishing<br/>Forum (IDPF). EPUB este conceput pentru conținut<br/>reajustabil, ceea ce înseamnă că prezentarea conținutului se<br/>adaptează automat la dispozitivul pe care este deschis. EPUB<br/>suportă de asemenea conținut cu dispunere fixă.</li> <li>IRIScan™ Desk creează doar corpul textului<br/>(încadrare pe rânduri) în fișierele EPUB.<br/>Imaginile nu sunt incluse!</li> <li>Fișierele EPUB (.epub) pot fi citite de browserul<br/>Microsoft® Edge.</li> </ul> |  |  |  |  |  |  |
|                     | PDF<br>(imagine)       | Salvare în format PDF (ca imagine). Pentru mai multe<br>informații, consultați <u>Document</u> .                                                                                                    |  |  |  |  |  |  |
|                     | PDF<br>(indexat)       | Scanează imaginea, rulează OCR pentru a extrage textul,<br>salvează rezultatul în format PDF (indexat). Pentru mai multe<br>informații, consultați <u>Document</u> .                                                                                                    |  |  |  |  |  |  |
|                     | MP3 (TTS)<br>(Windows) | Salvare în format MP3 (audio, comprimat). Pentru mai multe informații, consultați <u>Document</u> .                                                                                                    |  |  |  |  |  |  |
|                     | WAV (TTS)<br>(Windows) | Salvare în format WAV (audio, necomprimat). Pentru mai<br>multe informații, consultați <u>Document</u> .                                                                                                    |  |  |  |  |  |  |

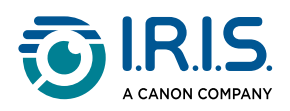

| Funcție           | Opțiuni de<br>setare        | Explicații                                                                                              |
|-------------------|-----------------------------|----------------------------------------------------------------------------------------------------|
|                   | Alb-negru<br>(document)     | Imagine de ieșire în alb-negru                                                                          |
| Setări<br>imagine | Culoare<br>(originală)      | Imagine de ieșire în stilul de culoare original                                                         |
|                   | Scară de gri                | Imagine de ieșire în stil gri                                                                           |
| Limba             | listă de mai<br>multe limbi | Limbi disponibile pentru OCR.<br>Selecția este activată, dacă formatul de ieșire este PDF<br>(indexat). |
| Prefix            | Book_<br>(implicit)         | Editați un prefix pentru numele fișierului                                                              |
| Denumit           | Număr de<br>serie           | Numește fișierul salvat după numărul de serie                                                           |
| uupa              | Data și ora                 | Numește fișierul salvat după dată și oră                                                                |

Pentru o descriere mai detaliată a modului de scanare a unei cărți, puteți consulta capitolul <u>Cum să</u>.

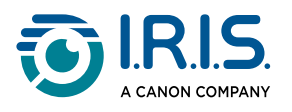

## Cod de bare

| Document | Carte                        |                   | Cod de bare | Acte de identitate          | Video                     | Ajı    | utor                               |                                  |        |                        |                          |         |
|----------|------------------------------|-------------------|-------------|-----------------------------|---------------------------|--------|------------------------------------|----------------------------------|--------|------------------------|--------------------------|---------|
| 髎        | Decupare<br>Interval scanare | Automat<br>Manual | *           | Cod de bare<br>Scanare după | Cod QR<br>Coduri multiple | ▼<br>▼ | Format de ieșire<br>Setări imagine | Excel+JPG<br>Culoare (originală) | ▼<br>▼ | Prefix<br>Denumit după | IMG_<br>Număr de serie v | Scanare |

| Funcție     | Opțiuni de<br>setare      | Explicații                                                                                                    |  |  |  |  |
|-------------|---------------------------|----------------------------------------------------------------------------------------------------|--|--|--|--|
|             | Automat                   | Decupare automată. Rezultă un singur fișier de ieșire<br>(chiar dacă sunt scanate mai multe coduri de bare).                                                                                                    |  |  |  |  |
|             | Automat<br>(multiplu)     | Decupare automată a mai multor coduri de bare plasat<br>sub cameră. Rezultă mai multe fișiere de ieșire (unul<br>pentru fiecare cod de bare recunoscut), dacă poziția<br>fiecărui cod de bare este bine delimitată pe Scanpad.<br>Cadrele verzi sunt prezentate în scop ajutător.                  |  |  |  |  |
| Decupare    | Fără Scanpad              | La fel ca Automat, dar fără Scanpad. Consultați și <u>Când</u><br><u>este opțională planșa Scanpad</u> .                                                                                                    |  |  |  |  |
|             | Fără<br>Scanpad (multiple | La fel ca Automat (multiplu), dar fără Scanpad.Consultați<br>uși <u>Când este opțională planșa Scanpad</u> .                                                                                                    |  |  |  |  |
|             | Fără decupare             | Fără decupare                                                                                                    |  |  |  |  |
|             | Autodefinit<br>(Windows)  | Decupare/selectare manuală                                                                                                    |  |  |  |  |
| Interval    | Manual                    | Declanșați captura manual apăsând Scanare.                                                                                                    |  |  |  |  |
| scanare     | Automat                   | Sistemul detectează automat întoarcerea paginii și<br>declanșează butonul Scanare                                                                                                    |  |  |  |  |
| Cod de bare | Coduri de bare            | Coduri de bare "unidimensionale" sau liniare (prima<br>generație). (Adică EAN-13, EAN8, MSI Plessey, MSI<br>Pharma, UPC-A, UPC-E, Codabar, Interleaved 2 of 5,<br>Code 39, Code 39 extended, Code 39 HIBC, Code 9, Code<br>128, Postnet, Postnet 32, Postnet 52, Postnet 6,<br>Patchcode, UCC 128) |  |  |  |  |

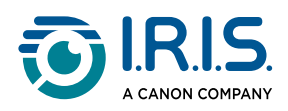

| Funcție                                                                                                    | Opțiuni de<br>setare | Explicații                                                                                                    |
|----------------------------------------------------------------------------------------------------|----------------------|----------------------------------------------------------------------------------------------------|
|                                                                                                    | QR                   | Coduri matriciale, care reprezintă o modalitate<br>bidimensională de reprezentare a informațiilor. (Adică,<br>coduri QR, PDF417, DataMatrix)                                                                                                    |
| Scanare<br>după                                                                                                   | Coduri multiple      | Aceasta vă permite să scanați și să recunoașteți simultan<br>mai multe coduri de bare (de același tip).                                                                                                    |
| (activată<br>atunci când<br>decuparea<br>este setată<br>pe<br>Automat,<br>Fără<br>decupare<br>sau<br>Autodefinit) | Cod unic             | Aceasta vă permite să selectați un singur cod de bare<br>dintre mai multe.<br>Dacă este utilizată cu opțiunea <b>Autodefinit</b> a funcției<br>Decupare, fișierul JPG rezultat este limitat la codul de<br>bare selectat.                                                                                                    |
|                                                                                                    | Excel/Excel+JPG      | <ul> <li>Sunt generate 2 sau mai multe fișiere:</li> <li>Un fișier JPG pentru fiecare imagine a codului de<br/>bare (dacă funcția <b>Decupare</b> este setată pe<br/>Automat (multiplu), în caz contrar un singur fișier<br/>imagine)</li> <li>Un fișier foaie de calcul care enumeră codurile de<br/>bare recunoscute împreună cu un link către<br/>imaginea sau imaginile scanate</li> </ul> |
| Format de<br>ieșire                                                                                               | Text+JPG             | <ul> <li>Sunt generate 2 sau mai multe fișiere:</li> <li>Un fișier JPG pentru fiecare imagine a codului de<br/>bare (dacă funcția Decupare este setată pe<br/>Automat (multiplu), în caz contrar un singur fișier<br/>imagine)</li> <li>Un fișier text care enumeră codurile de bare<br/>recunoscute. Nu include un link către imaginea sau<br/>imaginile scanate</li> </ul>                   |
|                                                                                                    | Excel/XLSX           | Salvează rezultatul ca o listă doar în format Excel, fără<br>imagine.                                                                                                    |
|                                                                                                    | Text                 | Salvează rezultatul ca o listă doar în format text, fără<br>imagine.                                                                                                    |

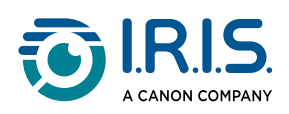

| Funcție           | Opțiuni de<br>setare    | Explicații                                                                                                   |
|-------------------|-------------------------|----------------------------------------------------------------------------------------------------|
|                   | JPG                     | Salvează rezultatul numai ca fișier(e) imagine                                                               |
|                   | PDF (imagine)           | Salvează rezultatul ca o imagine în format PDF. Pentru<br>mai multe informații, consultați <u>Document</u> . |
|                   | Culoare<br>(originală)  | Imagine de ieșire în stilul de culoare original                                                              |
| Setări<br>imagine | Alb-negru<br>(document) | Imagine de ieșire în alb-negru                                                                               |
|                   | Scară de gri            | Imagine de ieșire în stil gri                                                                                |
| Prefix            | IMG_ (implicit)         | Editați un prefix pentru numele fișierului                                                                   |
|                   | Cod de bare             | Numește și sortează fișierul salvat după valoarea codului<br>de bare (recunoscută la scanare)                |
| Denumit<br>după   | Număr de serie          | Numește și sortează fișierul salvat după numărul de<br>serie                                                 |
|                   | Data și ora             | Numește și sortează fișierul salvat după dată și oră                                                         |

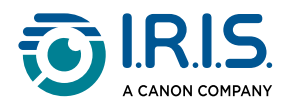

## Acte de identitate

| Document | Carte            | Cod de bare       | Acte de identitate | Video Ajuto             | n                       |              |                  |             |         |           |
|----------|------------------|-------------------|--------------------|-------------------------|-------------------------|--------------|------------------|-------------|---------|-----------|
|          | Decupare         | Automat 🔹         | Corecție margine   | Format de ieşire        | Excel+JPG v             | Prefix       | IMG_             |             |         |           |
|          | Interval scanare | Pagini multiple 🔹 | Orientare automata | ă pagină Setări imagine | Culoare (originală) 🛛 🔻 | Denumit după | Număr de serie 🔹 |             | Scanare | Exportare |
|          | Interval scanare | Manual 🔹          |                    | Limba                   | Romanian 💌              |              |                  | Partajare 🔻 |         |           |

Puteți consulta parametrii din filele <u>Document</u> și <u>Cod de bare</u>.

Observați opțiunea **unire portret**, mulțumită pictogramei <u>Cameră web</u> din bara de instrumente a scanerului cu cameră. Consultați și <u>Setări cameră web</u>.

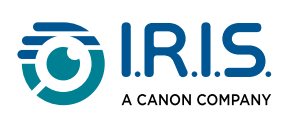

## Video

| Document | Carte                            | Cod de bare                         | Acte de identitate     | Video                    | Ajutor                                   |       |
|----------|----------------------------------|-------------------------------------|------------------------|--------------------------|------------------------------------------|-------|
|          | Format de ieșire<br>Setări audio | MP4    RIScan Desk 7 Business (IRI6 | Prefix<br>Denumit după | VIDEO_<br>Număr de serie | <ul> <li>● 00.00.00</li> <li>●</li></ul> | Start |

| Funcție             | Opțiuni de<br>setare                    | Explicații                                                                                                    |
|---------------------|-----------------------------------------|----------------------------------------------------------------------------------------------------|
| Format de<br>ieșire | Windows:<br>AVI, MP4,<br>FLV sau<br>WMV | AVI<br>Format video Microsoft <sup>®</sup> vechi. Fișierele AVI pot rula pe o<br>serie de sisteme diferite, cum ar fi Windows, Macintosh,<br>Linux, și sunt de asemenea acceptate de browserele web<br>populare. Oferă o compresie minimă.<br>MP4                                                                                                    |
|                     | <b>macOS</b> :<br>MP4 sau<br>MOV        | Formatul de fișier MP4 este un format de partajare a<br>fișierelor pentru web. Dimensiunile fișierelor MP4 sunt<br>relativ mici, dar calitatea rămâne ridicată chiar și după<br>compresie. Standardul MP4 devine de asemenea popular<br>pentru partajarea videoclipurilor online, deoarece este<br>compatibil atât cu browserele online, cât și cu cele mobile și<br>este totodată susținut de noul HTML5. Fișierele MP4 sunt un<br>standard deschis pe care îl poate utiliza oricine.<br><b>FLV</b><br>Formatul video Flash este foarte la modă pentru streaming<br>video pe site-uri web, cum ar fi YouTube și Google Video.<br>Fișierele FLV sunt în general mici și pot fi descărcate destul<br>de rapid. |
|                     |                                         | Format video Microsoft <sup>®</sup> . Fișierele WMV sunt cele mai mici<br>fișiere video de pe web, deoarece dimensiunea lor scade<br>semnificativ după compresie, ceea ce duce la o calitate mai<br>slabă. Cu toate acestea, un avantaj al acestei dimensiuni mici<br>a fișierului este că vă permite să încărcați și să partajați<br>videoclipurile prin intermediul sistemului de e-mail.<br><b>QuickTimeMovie (MOV)</b><br>MOV este un format de fișier proprietar Apple pentru<br>QuickTime. Fișierele MOV sunt adesea de înaltă calitate și de<br>dimensiuni mari.                                                                                                    |

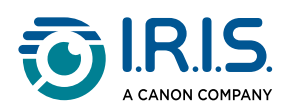

| Funcție         | Opțiuni de<br>setare                                                  | Explicații                                                                                                    |
|-----------------|-----------------------------------------------------------------------|----------------------------------------------------------------------------------------------------|
| Setări<br>audio |                                                                       | Opțiunile vor depinde de perifericele audio instalate pe<br>computerul dvs. Selectați-o pe cea potrivită.<br>În ediția Pro, puteți alege microfonul încorporat al<br>scanerului. |
| Prefix          | refix VIDEO_<br>(implicit) Editați un prefix pentru numele fișierului |                                                                                                    |
| Denumit<br>după | Număr de<br>serie                                                     | Numește și sortează fișierul salvat după numărul de serie                                                                                                    |
|                 | Data și ora                                                           | Numește și sortează fișierul salvat după dată și oră                                                                                                    |

Rețineți opțiunea **Înregistrare Facecam**, datorită pictogramei <u>Cameră web</u> din bara de instrumente a scanerului cu cameră. Consultați <u>Cum să înregistrați un videoclip incluzând</u> <u>Facecam</u>.

Puteți poziționa manual imaginea Facecam pe ecranul videoclipului prin tragerea acesteia cu mausul. *(Windows)* 

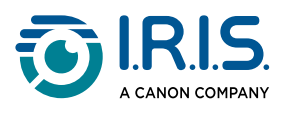

# Operații

# Cum să utilizați uneltele integrate

## Unealta de comparare

(Windows)

- 1 Clicați dreapta pe **un fișier imagine (JPG)** afișat în <u>panoul Dosar destinație</u>. Se deschide meniul derulant.
- 2 Selectați opțiunea "Comparare". Se deschide unealta Comparare.

Deschidere (D) Copiere (C) Redenumire (N) Ștergere (Del) Comparare Convertire în PDF Convertire în TIFF Convertire în text Convertire în Word Convertire în Excel Convertire în EPUB E-mail Tipărire (T) Actualizați la FTP Încărcare în DropBox Încărcare în OneDrive Proprietăți

Meniu derulant cu clic dreapta: Comparare

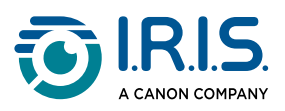

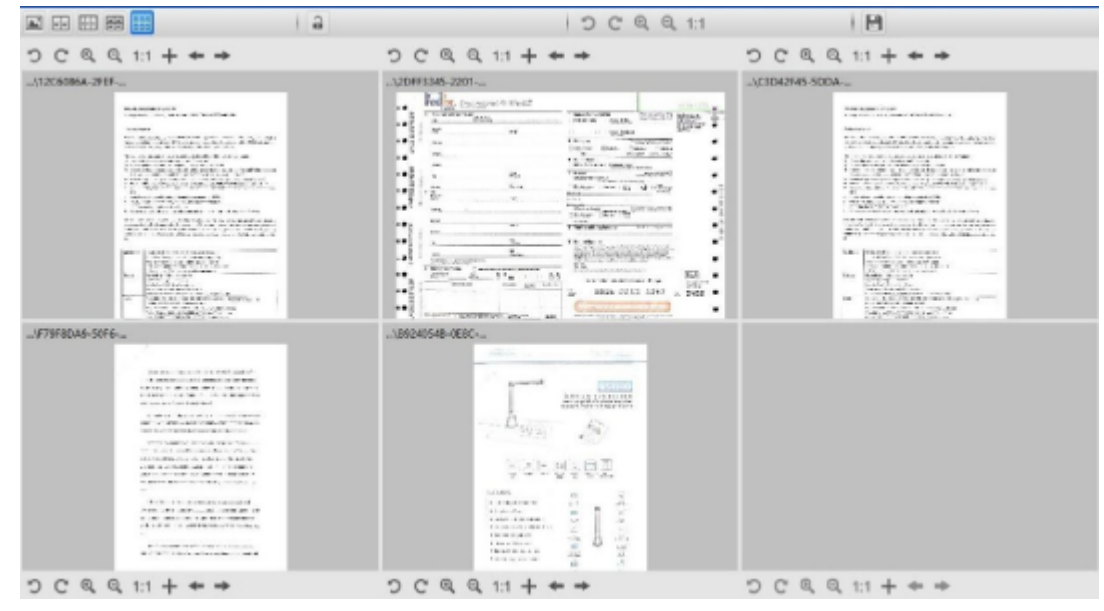

Interfața uneltei de comparare

#### **Compararea imaginilor**

Interfața uneltei vă permite să comparați până la 6 imagini una lângă alta.

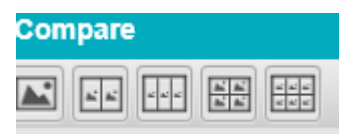

Butoane de comparare a imaginilor

Când **lacătul este deblocat** , puteți acționa *independent* pe fiecare previzualizare a imaginii, cu ajutorul barei butoanelor de comandă de deasupra sau dedesubtul fiecărui pătrat de previzualizare.

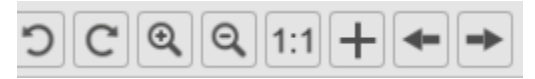

Bara butoanelor de comandă cu lacătul deblocat

| Butoane | Explicații              |
|---------|-------------------------|
| С       | Rotire stânga 90 grade  |
| C       | Rotire dreapta 90 grade |

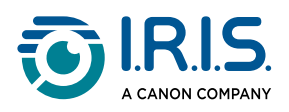

| Butoane               | Explicații                                                                                                    |
|-----------------------|----------------------------------------------------------------------------------------------------|
| $\Theta_{\mathbf{k}}$ | Mărire                                                                                                    |
| Q                     | Micșorare                                                                                                    |
| 1:1                   | Adaptare la ecran / Afișare 1:1                                                                                                    |
| +                     | Adăugați o imagine. Se deschide fereastra browserului de fișiere, care vă permite să selectați o imagine locală dintr-un alt dosar. |
| +                     | Săgețile <b>Înapoi</b> și <b>Înainte</b> răsfoiesc imaginile din <b>dosarul curent definit</b>                                      |

Dacă **blocați lacătul**, puteți acționa *colectiv* asupra tuturor imaginilor, cu ajutorul barei butoanelor de comandă din partea superioară a ecranului (barele de instrumente independente sunt dezactivate)

| D C Q ( | <b>ર</b> 1:1 |
|---------|--------------|
|---------|--------------|

Bara butoanelor de comandă cu lacătul blocat

## Salvați rezultatul

Puteți salva o captură de ecran a imaginilor comparate sub forma unui nou fișier imagine.

- 1 Clicați pe Salvare 🖹. Se deschide fereastra Salvare ca.
- 2 Introduceți un **Nume fișier**. Clicați pe **Salvare**.
- 3 În <u>panoul Dosar destinație</u> a fost creat un nou fișier imagine.

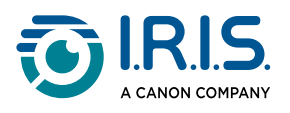

## Unealta de conversie a fișierelor

```
(Windows)
```

1 Clicați dreapta pe **un fișier imagine (JPG)** afișat în <u>panoul Dosar destinație</u>. Se deschide meniul derulant.

2 Selectați o opțiune "Convertire în...". Se deschide Unealta de conversie a fișierelor.

Opțiunea de conversie este activată pentru **fișierele imagine** care încă nu sunt convertite într-un format editabil sau într-un PDF. În plus, puteți converti și o imagine JPG în format TIFF.

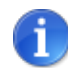

Unealta nu doar convertește imaginile în alt format, ci le și exportă într-**un** singur document (Combinare).

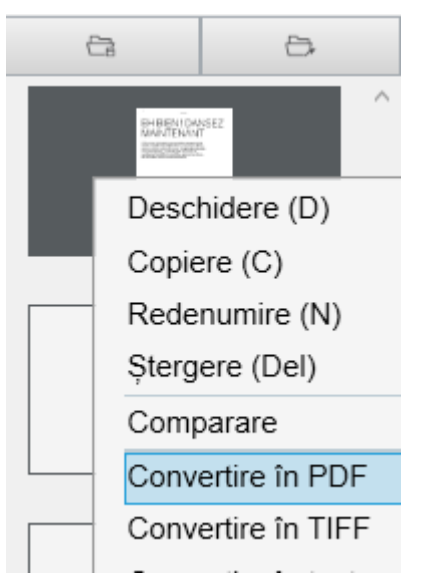

Meniu derulant cu clic dreapta: Convertire în...

Interfața uneltei prezintă următoarele zone:

#### Lista fișierelor imagine

| File Conversion Tool |                                                 |  |
|----------------------|-------------------------------------------------|--|
| NO.                  | Image File List                                 |  |
| 1                    | D:\Output IRISmart Desk\IMG_20181106_135051.jpg |  |
| 2                    | D:\Output IRISmart Desk\IMG_0005.jpg            |  |

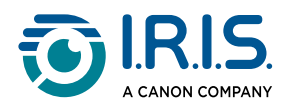

Cu ajutorul butoanelor **Adăugare, în sus, în jos, Sus, Jos** și **Ștergere** puteți completa și organiza cu ușurință lista fișierelor de convertit.

| Add | Up | Down | Тор | Bottom | Delete |
|-----|----|------|-----|--------|--------|
|     |    |      |     |        |        |

## **Opțiunile de ieșire**

Puteți confirma **setările de ieșire** înainte de exportare: <u>formatul de ieșire</u>, <u>limba OCR</u>, calea de salvare pentru **Dosar destinație** și **Nume fișier**.

Dacă formatul de ieșire ales este un **PDF**, atunci puteți selecta și o dimensiune pentru acesta, care poate avea un impact asupra calității imaginii: **Mică** (calitate inferioară), **Medie**(calitate medie), **Mare** (calitate superioară)

| Output Format | PDF(Searchable) •                                       | Language | English |
|---------------|---------------------------------------------------------|----------|---------|
| Save Path     | D\Output IRISmart Desk                                  |          | Select  |
| File Name     | D:\Output IRISmart Desk\IMG_20181008_111009_009_SCH.pdf |          |         |
| PDF Size      |                                                         |          |         |
|               | Small                                                   | Middle   | Large   |

## Previzualizarea imaginii

Opțiunea Previzualizare imagine afișează documentul selectat în Listă fișiere imagine.

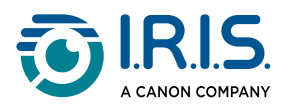

## Butonul de exportare

Eventual, puteți exporta lista de fișiere clicând pe **Exportare**.

Export

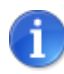

8

Exportă toate documentele din listă într-un singur document (Combinare).

De asemenea, puteți <u>deschide și converti</u> un fișier imagine local.

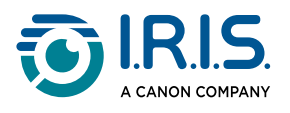

## **Unealta Editor pagini de document/carte**

(Windows)

Acest editor se deschide atunci când clicați de două ori pe o miniatură din <u>panoul</u> <u>miniaturilor de previzualizare</u>. Acesta vă permite să prelucrați rezultatul scanării, **pagină cu pagină**.

**Setările** disponibile sunt similare cu cele prezente în filele Document sau Carte, dar aici le puteți adapta și aplica pe cele dorite, **pagină cu pagină**.

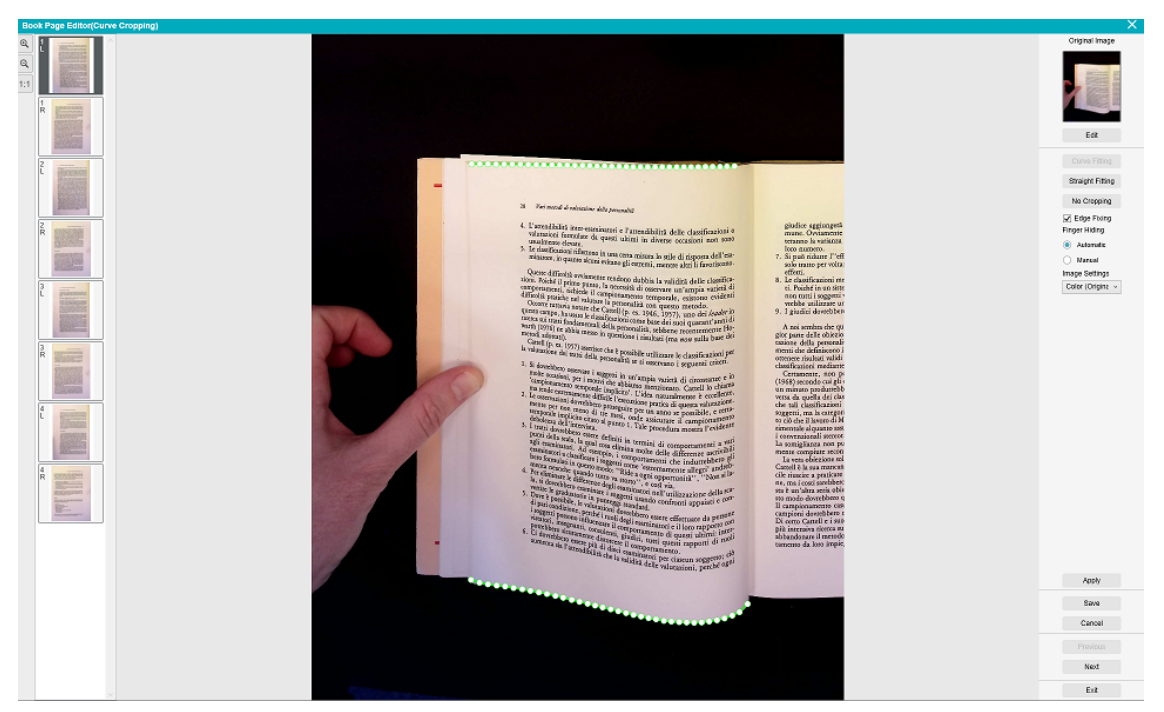

Editor pagini de carte: vedere completă

1 Selectați o pagină în panoul miniaturilor de previzualizare.

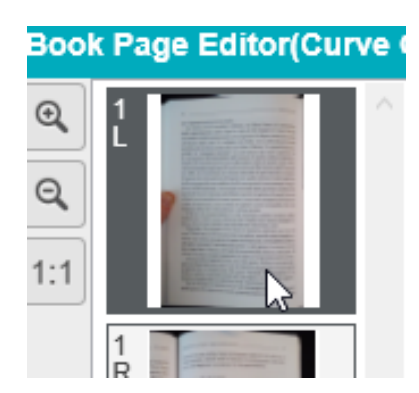

Selectați o pagină - apare indicația L (stânga) sau R (dreapta)

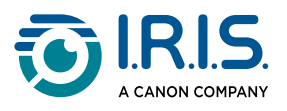

2 Clicați pe **Editare** în panoul din partea dreaptă.

| Imaginea originală                  |
|-------------------------------------|
|                                     |
| Editare                             |
| Adaptare la cur                     |
| Adaptare dreaptă                    |
| Fără decupare                       |
| Corecție margii<br>Ascundere degete |
| Automat                             |
| Manual                              |
| Setări imagine                      |
| Culoare (origi 🗸                    |

Clicați pe Editare pentru a edita setările (per pagină)

3 Selectați **setările** pe care doriți să le aplicați.

#### Parametri de **setare** disponibili:

| Carte                                                                                                    | Document                                                                                                    |
|----------------------------------------------------------------------------------------------------|----------------------------------------------------------------------------------------------------|
| <ul> <li><u>Adaptare la curbură</u></li> <li><u>Adaptare dreaptă</u></li> <li>Fără decupare</li> <li><u>Corecție margine</u></li> <li><u>Ascundere degete</u> <ul> <li><u>Automat</u></li> <li>Manual: consultați <u>Cum să</u><br/><u>ascundeți manual degetele în</u><br/><u>editorul de pagini de carte</u></li> </ul> </li> <li><u>Setări imagine</u></li> </ul> | <ul> <li><u>Decupare automată</u></li> <li>Fără decupare</li> <li><u>Corecție margine</u></li> <li><u>Setări imagine</u></li> </ul> |

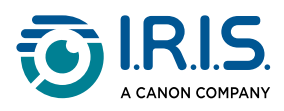

4 În panoul din partea dreaptă, clicați pe **Aplicare** pentru a vedea rezultatul.

| Aplicare |
|----------|
| Salvare  |
| Anulare  |
| Înapoi   |
| Înainte  |
| leșire   |

Panoul din dreapta: acțiuni

- 5 Clicați pe **Salvare** dacă doriți să păstrați modificările sau clicați pe **Anulare** dacă doriți să respingeți modificările.
- 6 Clicați pe **înainte** pentru a trece la pagina următoare. Sau clicați pe o pagină nouă în miniaturi pentru a trece la o altă pagină.
- 7 Când ați terminat editarea, clicați pe **leșire** pentru a reveni la ecranul principal.

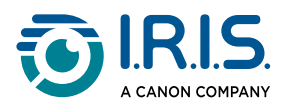

## **Editor Conversie text-voce (TTS)**

#### (Windows)

Acest editor se deschide atunci când clicați de două ori pe o miniatură din <u>panoul</u> <u>miniaturilor de previzualizare</u>, dacă **formatul de ieșire selectat este MP3 sau WAV**. Acesta vă permite să prelucrați rezultatul scanării (pagină cu pagină) în formate audio MP3 sau WAV.

#### Ce puteți face în acest editor?

Puteți să:

- redați întregul conținut TTS
- redați o selecție din conținutul TTS
- editați conținutul țintă: adăugați sau eliminați text, restaurați conținutul original
- decupați documentul original

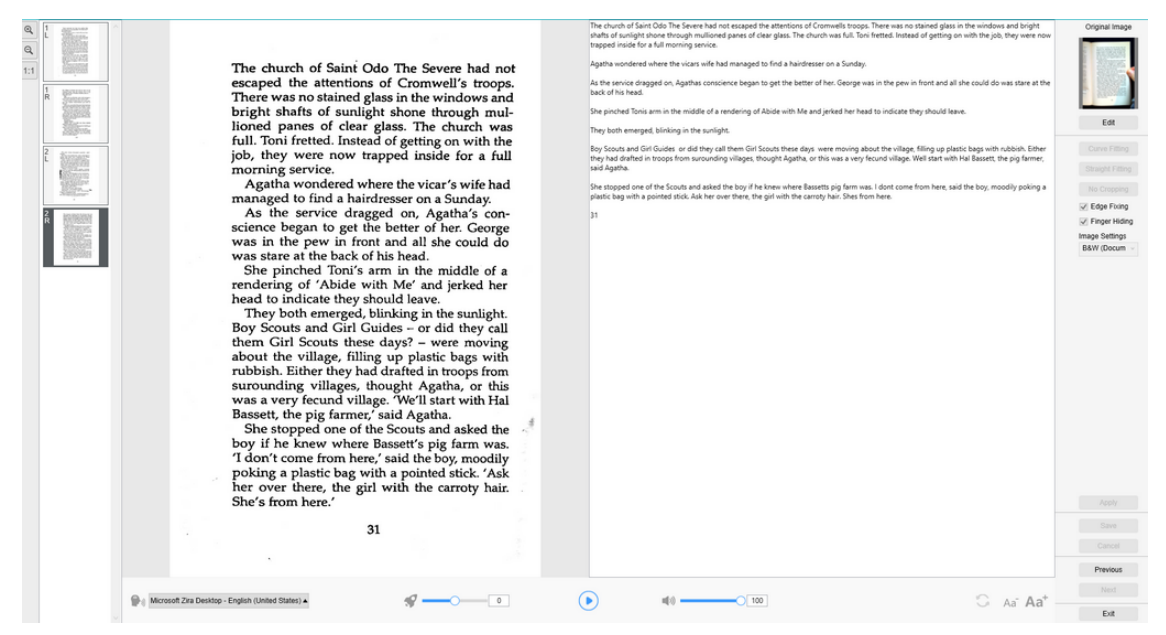

Editor Conversie text-voce: vedere completă

#### Deschideți editorul TTS

- 1 Selectați o pagină în panoul **miniaturilor de previzualizare**.
- 2 Vederea dublă vă prezintă imaginea originală în stânga și conținutul TTS în dreapta.
- 3 Bara inferioară vă permite să setați unii parametri pentru conținutul TTS.

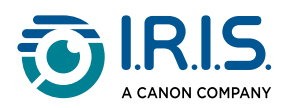

| Pictogramă                                         |        | Explicații                                                                                                    |
|----------------------------------------------------|--------|----------------------------------------------------------------------------------------------------|
| Microsoft Zira Desktop - English (United States) 🔺 |        | Listă derulantă cu <b>voci disponibile</b> .<br>În mod implicit, IRIScan Desk™ utilizează <b>vocea</b> care corespunde limbii<br>sistemului dvs. de operare. Cu toate acestea, puteți adăuga o voce<br>diferită consultând instrucțiunile sistemului dvs. de operare. De<br>exemplu: căutați "instalarea limbilor de text transformat în vorbire în<br><u>Windows 10</u> ". |
| <b>\$</b>                                          |        | Viteza de citire (scară de la -10 la 10). Valoarea implicită este 0.                                                                                                    |
|                                                    |        | Butonul <b>Redare</b><br>Puteți <b>să redați întregul conținut TTS sau doar o selecție</b> , selectând<br>textul cu mausul și apăsând apoi butonul Redare.                                                                                                    |
| 32                                                 |        | <b>Volumul vocii</b> (scară de la 0 la 100).                                                                                                    |
| 3                                                  |        | <b>Restaurați conținutul TTS</b> ca în imaginea originală (așa cum era înainte de editare).                                                                                                    |
| Aaī                                                | $Aa^+$ | Micșorarea dimensiunii fontului sau Mărirea dimensiunii fontului.                                                                                                    |

## Decuparea documentului original

Panoul din dreapta este încă dedicat pentru Imaginea originală.

1 Dacă clicați pe **Editare**, puteți efectua o **decupare manuală** a imaginii originale (în stânga), cu ajutorul cadrului de culoare verde.

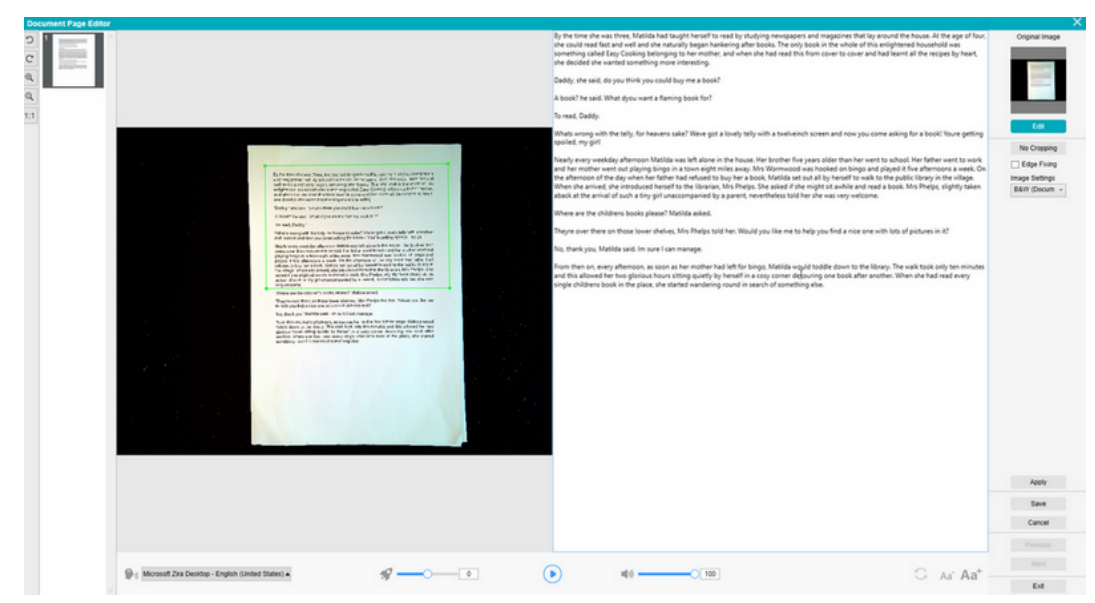

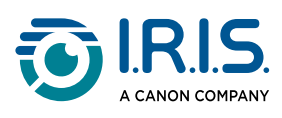

Clicați pe **Salvare** sau **Aplicare**; conținutul TTS va fi actualizat (partea dreaptă).

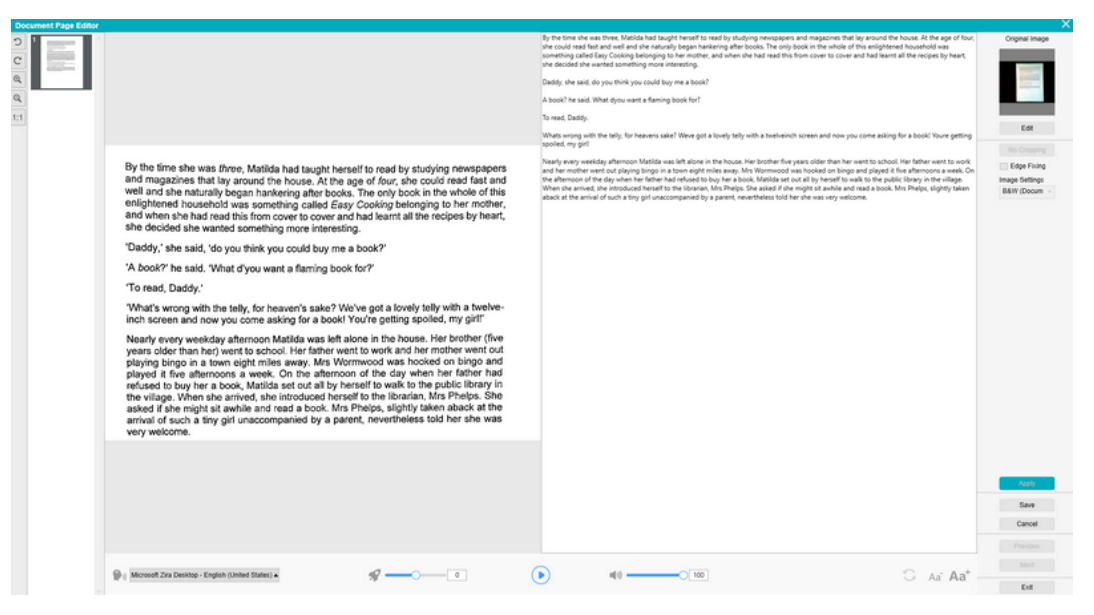

- 3 Apoi clicați pe **leșire** și spuneți "da" pentru a salva modificările aduse imaginii originale. Ați revenit pe ecranul principal.
- 4 Dacă doriți să anulați decuparea:
  - Clicați de două ori pe miniatură pentru a redeschide editorul TTS.
  - Clicați pe Editare sub imaginea originală și selectați "Fără decupare".
  - Clicați pe **Salvare** sau **Aplicare**; conținutul TTS va fi actualizat.

#### Părăsiți editorul TTS

Când ați terminat editarea, clicați pe leșire pentru a reveni la ecranul principal.

Modificările aduse conținutului țintă sunt salvate (consultați mesajul de avertizare). La **Exportare** sunt exportate numai modificările salvate.

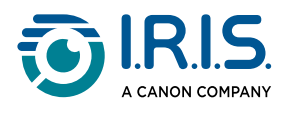

# Cum să scanați un document cu o singură pagină

- 1 Clicați pe fila **Document** de pe bandă
- 2 Setați Decupare pe "Automat".

Aceasta instruiește software-ul să caute un singur document semnificativ în previzualizare și să decupeze o imagine bună. Odată ce este detectat un obiect semnificativ, în fereastra de previzualizare veți vedea un cadru de culoare verde în jurul documentului, după cum se vede în diagrama de mai jos. De asemenea, software-ul va repara automat marginea imaginii și va elimina unele umbre nedorite

- 3 Setați **Mod scanare** pe "**O pagină**". Aceasta instruiește software-ul să captureze doar o pagină din document, exportarea fiind executată imediat după scanare.
- 4 Setați Format de ieșire pe formatul de ieșire dorit.
- 5 Setați Setări imagine pe "Culoare (originală)".
- 6 Dacă ați selectat un format de ieșire cu recunoaștere a textului (PDF (indexat), Word, Excel, Text), atunci selectați **Limba** potrivită pentru **OCR.**
- 7 Setați Denumit după pe "Număr de serie" sau "Data și ora".
- 8 Clicați pe butonul **Scanare** de pe bandă. Fișierul de ieșire a fost exportat direct în panoul **Dosar destinație**.

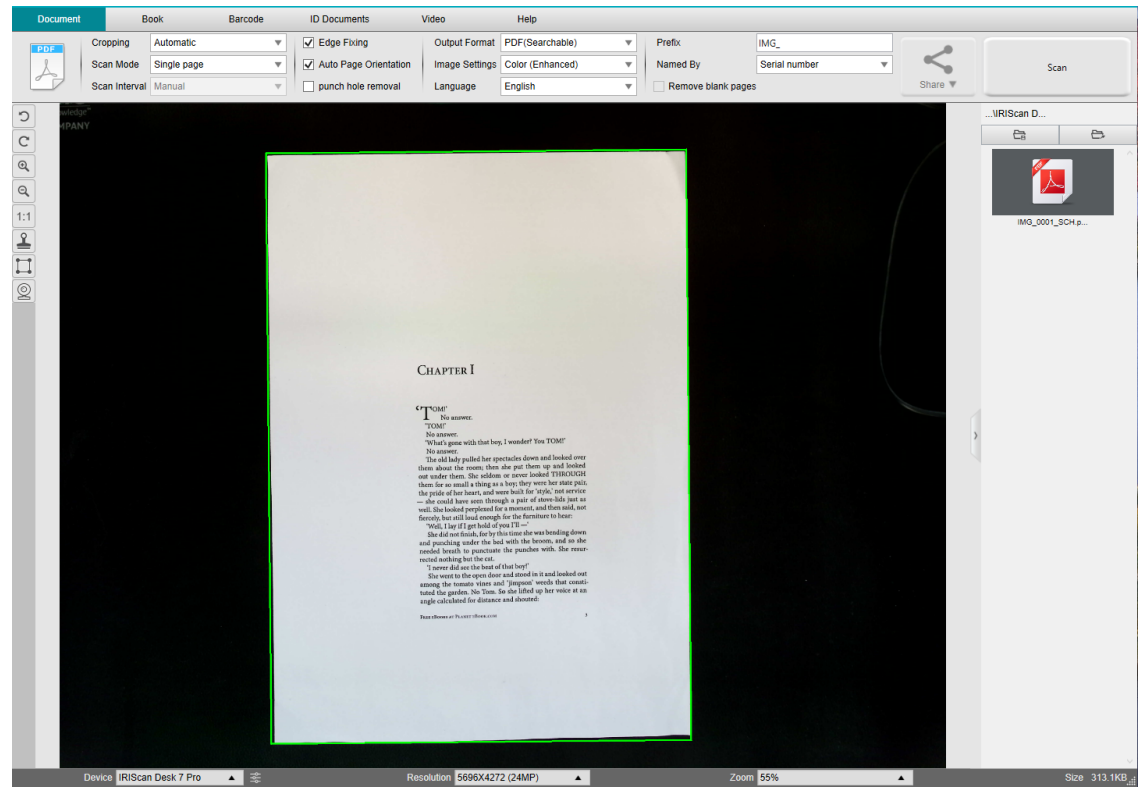

Scanați un document cu o singură pagină

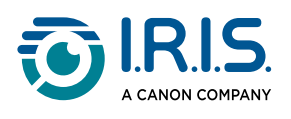

1

# Cum să scanați un document cu mai multe pagini?

- 1 Clicați pe fila **Document** de pe bandă.
- 2 Setați opțiunea **Decupare** a funcției pe "Automat".
- 3 Setați **Mod scanare** pe "Pagini multiple". Aceasta instruiește software-ul să captureze mai multe pagini ale documentului.
- Setați Interval scanare pe "Manual". Aceasta instruiește software-ul să aștepte ca utilizatorul să clicheze pe Scanare înainte de fiecare captură. (De asemenea, puteți selecta opțiunea "Automat", pentru a permite software-ului să detecteze automat procesul de întoarcere a paginii, sau să utilizați opțiunile "Repetat (5/7 sec)", pentru a permite software-ului să captureze imagini în mod repetat după 5 sau 7 secunde.)
- 5 Setați Format de ieșire pe <u>formatul de ieșire dorit</u>.
- 6 Setați Setări imagine pe "Culoare (originală)".
- 7 Dacă ați selectat un format de ieșire cu recunoaștere a textului (PDF (indexat), Word, Excel, Text), atunci selectați **Limba** potrivită pentru **OCR.**
- 8 Setați opțiunea **Denumit după** pe "Număr de serie" sau "Data și ora".
- 9 Clicați pe **Scanare** pentru a captura o pagină. O nouă pagină este adăugată la **miniaturile de previzualizare**. Repetați.
- 10 După ce toate paginile au fost capturate, clicați pe **Exportare**. Un nou fișier a fost exportat în panoul **Dosar destinație**.

Sau clicați pe **Partajare** pentru a exporta în cloud sau pentru a trimite ca atașament prin e-mail.

- În timpul procesului de capturare a imaginii, puteți manipula imaginile temporare din miniaturile de previzualizare, cum ar fi rotirea imaginii, mutarea unei imagini în sus sau în jos în listă, ștergerea imaginii sau inserarea unei noi imagini. De asemenea, puteți clica pe butonul Șterge tot (coș de gunoi) pentru a șterge toate imaginile după ce ați terminat.
- Dacă clicați de două ori pe o miniatură se deschide editorul de pagini de document. Acest Editor vă permite să prelucrați rezultatul scanării, pagină cu pagină (Windows).

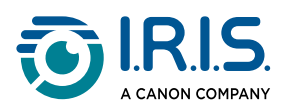

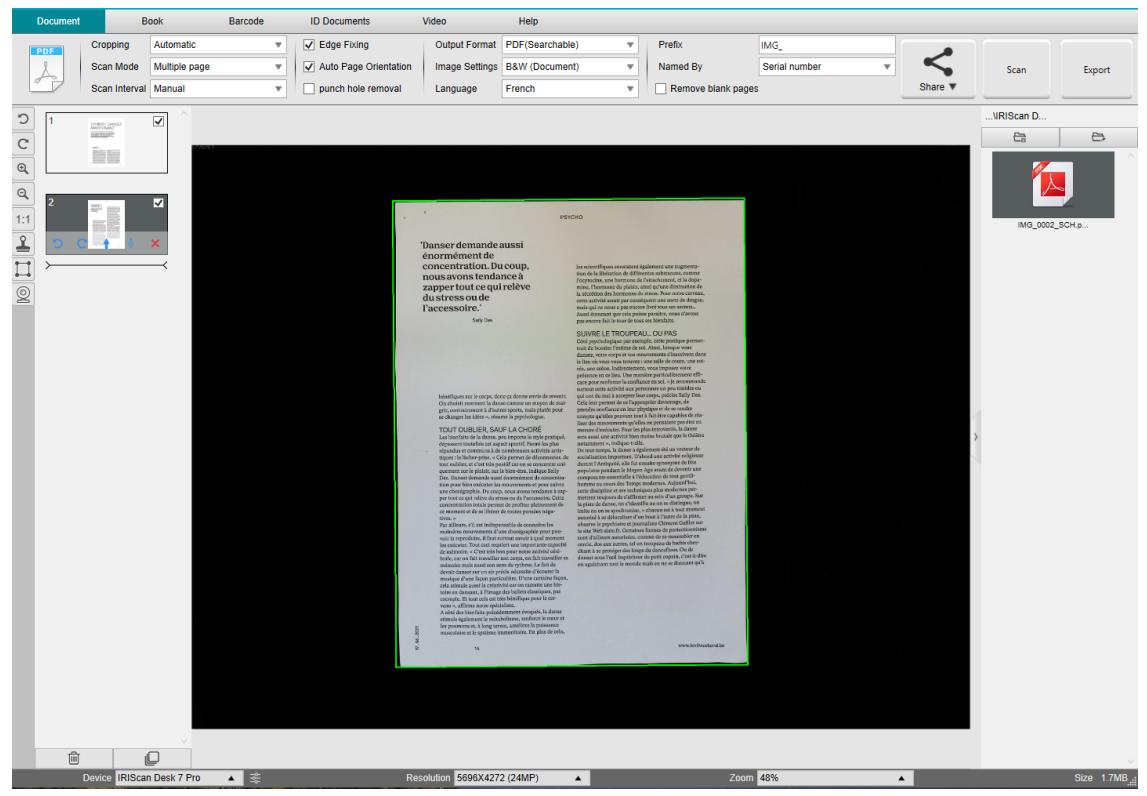

Scanați documente cu mai multe pagini într-un fișier PDF (indexat) (OCR)

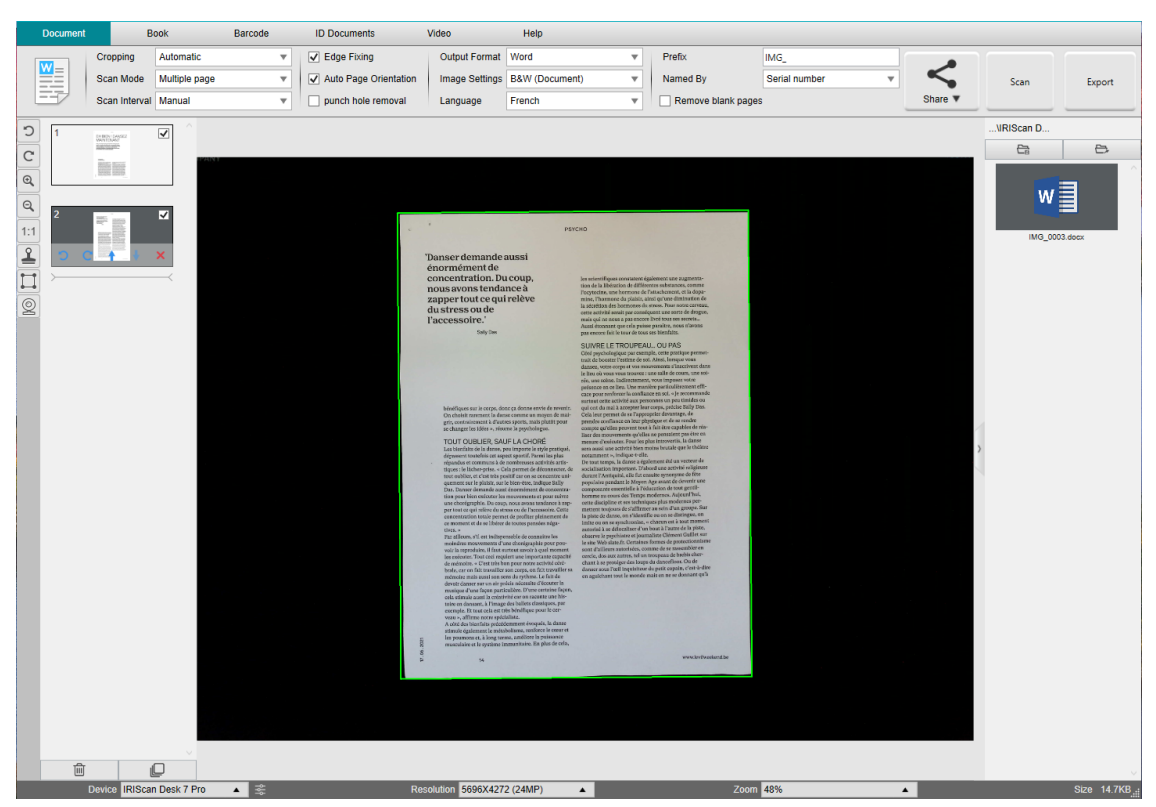

Scanare și exportare într-un fișier Word (OCR)

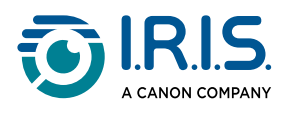

# Cum să combinați mai multe fișiere imagine întrun singur fișier PDF?

(Windows)

Dacă ați capturat mai multe imagini în directorul dvs. de fișiere, le puteți combina cu ușurință într-un singur fișier PDF:

- 1 În <u>panoul Dosar destinație</u>, țineți apăsată tasta "Shift" sau tasta "Ctrl" în timp ce utilizați mausul pentru a clica și selecta mai multe fișiere imagine JPEG.
- 2 Clicați dreapta pe aceste fișiere imagine selectate. Se deschide meniul derulant.
- 3 Selectați opțiunea "Convertire în PDF". Se deschide <u>Unealta de conversie a fișierelor</u>.

Deschidere (D) Copiere (C) Redenumire (N) Ștergere (Del) Comparare Convertire în PDF

4 Aici puteți adăuga, șterge, muta în sus sau în jos o imagine sau puteți ajusta dimensiunea fișierului PDF, sau puteți, de asemenea, denumi fișierul PDF de ieșire vizat.

| NO.           | Image File List                                                                   |                 |         |        |                | Picture Preview                                                                     |                                 |
|---------------|-----------------------------------------------------------------------------------|-----------------|---------|--------|----------------|-------------------------------------------------------------------------------------|---------------------------------|
| Add           | <u>Войла Сокола ("2018/11), 13603 до</u><br>(Ridhurt Desrava, 2018/115, 13419) до | Down Top Bottom |         | Dates  |                | <image/> <image/> <text><text><text><text><text></text></text></text></text></text> | <image/> <image/> <text></text> |
| Output Format | PDF(mage)                                                                         | • Language      | English | ٠      | PDF Size Small | Mdde                                                                                | Large                           |
| Save Path     | Dridwayet Risman Dank                                                             | <u> </u>        |         | Select |                | Epot                                                                                |                                 |

5 Când sunteți gata, clicați pe **Exportare** pentru a crea un singur fișier PDF (imagine).

Combinați mai multe fișiere imagine într-un singur fișier PDF

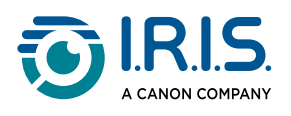

# Cum să deschideți și să convertiți un fișier imagine?

(Windows)

Pentru a deschide un **fișier imagine** și a-l converti, urmați acești pași:

(Puteți alege pașii dvs. preferați 1 și 2)

| <ol> <li>Clicați pe Dosar destinație în panoul</li> <li>Dosar destinație. Se deschide</li> <li>browserul de fișiere din Windows™.</li> </ol> | <ol> <li>Clicați pe Deschidere dosar în <u>panoul</u><br/><u>Dosar destinație</u>. Se deschide<br/>browserul de fișiere din Windows™.</li> </ol> |
|----------------------------------------------------------------------------------------------------|----------------------------------------------------------------------------------------------------|
| 2 Răsfoiți și selectați dosarul de pe                                                                                                    | 2 Răsfoiți și selectați fișierele imagine                                                                                                    |
| computerul local care conține                                                                                                    | pe care doriți să le convertiți. Copiați-                                                                                                    |
| fișierele imagine pe care doriți să le                                                                                                    | le în dosarul de destinație ales pe                                                                                                    |
| convertiți. Clicați pe OK.                                                                                                    | care l-ați configurat.                                                                                                    |

- 1 Fișierele sunt acum disponibile în panoul Dosar destinație. Clicați dreapta pe fișierul imagine ales. Se deschide meniul derulant.
- 2 Selectați opțiunea "Convertire în PDF". Se deschide <u>Unealta de conversie a fișierelor</u>.
- 3 Clicați pe **Adăugare** pentru a căuta și a selecta un alt fișier de convertit. Adăugați cât de multe fișiere doriți. Utilizați butoanele **în sus**, **în jos**, **Sus** sau **Jos** pentru a vă organiza lista de fișiere. Rețineți că exportarea fișierelor dvs. are ca rezultat un singur document (acțiunea Combinare).
- 4 Setați **Format de ieșire** pe PDF (indexat), de exemplu.
- 5 Selectați Limba documentului dvs. pentru OCR.
- 6 Selectați o Cale de salvare unde doriți să salvați rezultatul/exportul.
- 7 Modificați numele la **Nume fișier**, dacă este necesar.
- 8 Selectați dimensiunea PDF-ului. În mod implicit se aplică compresia standard. Consultați **Preferințe iHQC** în <u>General</u>.
- 9 Clicați pe **Exportare**. A fost creat un nou fișier PDF (indexat).

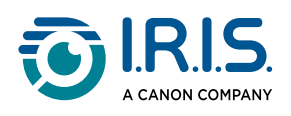

| Conversion Tool |                                         |              |            |         |        |          |       |         |                                                                                                    |    |
|-----------------|-----------------------------------------|--------------|------------|---------|--------|----------|-------|---------|----------------------------------------------------------------------------------------------------|----|
| NO.             | Image File List                         |              |            |         |        |          |       | Picture | Preview                                                                                                  |    |
| Brodeput        | Normet (kekinkis, 20181118, 14100) pg   |              |            |         |        |          | +     |         | <text><text><text><text><text><text><text><text></text></text></text></text></text></text></text></text> |    |
| Add             |                                         | Up Down      | Top Bottom |         | Delete |          |       |         |                                                                                                    |    |
| Output Format   | PDF(Searchable)                         | •            | Language   | English | *      | PDF Size | Small | Mid     | tde                                                                                                    | La |
| Save Path       | D10vquit RSmart Deak                    |              |            |         | Select |          |       | Eq      | hoo                                                                                                    |    |
| File Name       | Di Ovgovi Risman Deski/MG,20181114,1410 | 01,006,50K## |            |         |        |          |       |         |                                                                                                    |    |

Deschideți și convertiți un fișier cu ajutorul uneltei de conversie a fișierelor

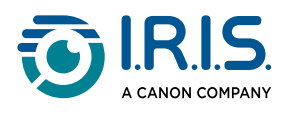

## Cum să scanați o carte?

Mai întâi, vizionați respectivul Video demonstrativ, care vă arată cum să țineți cartea pentru o scanare corectă. Îl puteți viziona oricând: clicați pur și simplu pe Video demonstrativ pe Bandă (fila Carte).

Cu opțiunea **Ascundere degete** bifată, degetele care sunt poziționate ca în videoclipul demonstrativ sunt ascunse.

Pentru a scana o **Carte** într-un fișier PDF, urmați acești pași:

- 1 Clicați pe fila **Carte** de pe bandă.
- 2 Setați Interval scanare pe "Automat". Aceasta instruiește software-ul să detecteze automat procesul de întoarcere a paginii. De asemenea, puteți utiliza opțiunile "Repetat (5/7 sec)" pentru a permite software-ului să capteze în mod repetat imagini după 5 sau 7 secunde.

Modul Carte vă oferă posibilitatea de a captura o **Copertă față** și o **Copertă spate.** Clicați pe **Copertă față** în <u>miniaturile de previzualizare</u>, apoi pe **Scanare**. Clicați pe **Copertă spate**, apoi pe **Scanare**. Selectarea acestor coperte dezactivează unii parametri de pe bandă. Deselectați pur și simplu, pentru a avea din nou acces la acești parametri.

- 3 Bifați căsuța <u>Ascundere degete</u>.
- 4 Setați opțiunea Setări imagine a funcției pe "Culoare (originală)".
- 5 Setați Format de ieșire pe "PDF (indexat)".
- 6 Setați opțiunea **Denumit după** pe "Număr de serie" sau "Data și ora".
- 7 Clicați pe Scanare pentru a captura o pagină dublă, apoi ar trebui să vedeți că o nouă pagină dublă a fost adăugată în partea stângă în miniaturile de previzualizare; clicați pe Stop, dacă la Interval scanare ați ales "Automat" sau "Repetat" și doriți să opriți scanarea.
- 8 După ce toate paginile au fost capturate, clicați pe **Exportare**. Se deschide fereastra <u>Setări exportare</u>.
- 9 Selectați **Unește paginile stângă și dreaptă** (selecție implicită).
- 10 Clicați pe **Exportare**. Un nou fișier PDF a fost creat în coloana **Destinație** (dreapta).

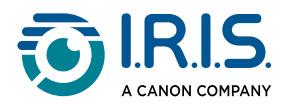

În timpul procesului de captură a imaginii, puteți manipula imaginile temporare din coloana <u>miniaturilor de previzualizare</u>, cum ar fi mutarea unei imagini în sus sau în jos în listă sau ștergerea imaginii. De asemenea, aveți acces la butoanele **Șterge tot** sau **Selectează/ deselectează tot** pentru miniaturi.

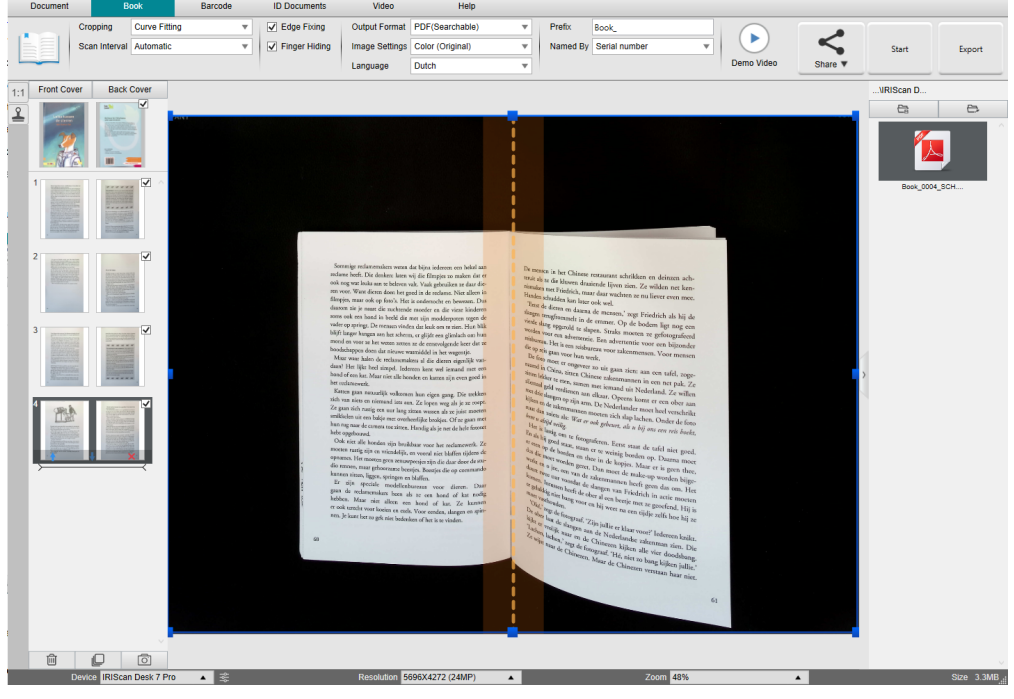

Scanați o carte

Printr-o dublă clicare pe o miniatură se deschide <u>Editorul de pagini de carte</u>. Acest **Editor** vă permite să prelucrați rezultatul scanării, pagină cu pagină (în special decuparea). (Windows)

#### Fereastra Setări exportare

1 Când sunteți gata, clicați pe **Exportare**. Se deschide **fereastra Setări exportare**.

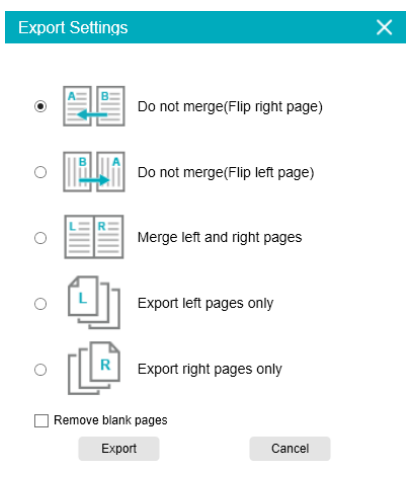

Setări de exportare pentru carte

2 Selectați opțiunea dvs. de exportare.

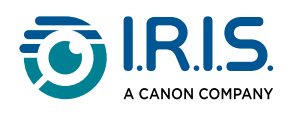

| Opțiune                                 | Explicații                                                                                                    |  |  |  |  |
|-----------------------------------------|----------------------------------------------------------------------------------------------------|--|--|--|--|
| Fără unire (întoarce<br>pagina dreaptă) | O pagină de carte oferă ca rezultat o singură pagină.<br>Pagina din stânga este prima, apoi pagina din dreapta.<br>(Citire de la stânga la dreapta) |  |  |  |  |
| Fără unire (întoarce<br>pagina stângă)  | O pagină de carte oferă ca rezultat o singură pagină.<br>Pagina din dreapta este prima, apoi pagina din stânga.<br>(Citire de la dreapta la stânga) |  |  |  |  |
| Unește paginile stângă                  | O pagină dublă (stânga și dreapta) apare pe o singură                                                                                               |  |  |  |  |
| și dreaptă                              | pagină ca ieșire.                                                                                                    |  |  |  |  |
| Exportă doar paginile                   | O pagină de carte oferă o singură pagină ca rezultat, dar                                                                                           |  |  |  |  |
| din stânga                              | numai paginile din stânga.                                                                                                    |  |  |  |  |
| Exportă doar paginile                   | O pagină de carte oferă o singură pagină ca rezultat, dar                                                                                           |  |  |  |  |
| din dreapta                             | numai paginile din dreapta.                                                                                                    |  |  |  |  |
| Eliminarea paginilor                    | Când această căsuță este bifată, exportarea elimină toate                                                                                           |  |  |  |  |
| goale                                   | paginile goale detectate.                                                                                                    |  |  |  |  |

3 Clicați pe **Exportare**.

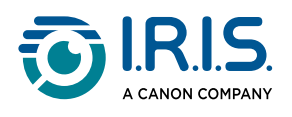

# Cum să ascundeți manual degetele în editorul de pagini de carte?

#### **Etape preliminare:**

- Scanați mai multe pagini ale cărții. Consultați Cum să scanați o carte.
- Deschideți **Editor pagini de carte** din lista de miniaturi pentru a edita paginile. Consultați <u>Unealta Editor pagini de carte</u>.
- 1 În **Editor pagini de carte**, editați pagina pe care ascunderea automată a degetelor a eșuat. Clicați pe **Editare**.
- 2 Selectați "Manual" în setările Ascundere degete de pe panoul din dreapta.

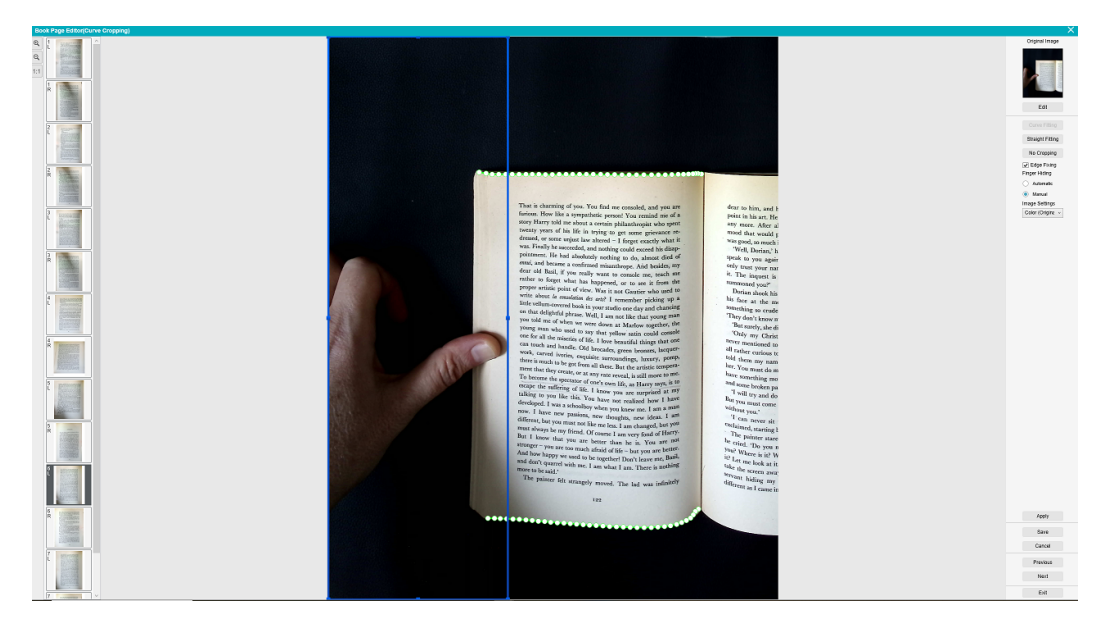

Ascunderea manuală a degetelor în editorul de pagini de carte

- <sup>3</sup> Deplasați **cadrul albastru** pentru a include zona degetelor.
- 4 În panoul din partea dreaptă, clicați pe Aplicare pentru a vedea rezultatul.
- 5 Clicați pe **Salvare** dacă doriți să păstrați modificările sau clicați pe **Anulare** dacă doriți să respingeți modificările.
- 6 Clicați pe **înainte** pentru a trece la pagina următoare. Sau clicați pe o pagină nouă în miniaturi pentru a trece la o altă pagină.
- 7 Când ați terminat editarea, clicați pe **leșire** pentru a reveni la ecranul principal.

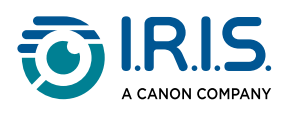

# Cum să scanați coduri de bare și să listați rezultatul într-un fișier Excel+JPG?

Pentru a scana coduri de bare și a lista rezultatul într-un fișier **Excel/Excel+JPG**, urmați acești pași:

- 1 Clicați pe fila **Cod de bare** de pe bandă.
- 2 Setați funcția Decupare pe "Automat (multiplu)", ca să generați genera un singur fișier de ieșire pentru fiecare obiect de cod de bare. (Opțiunea "Automat" înregistrează o imagine a codurilor de bare grupate și generează un singur fișier de ieșire).
- 3 Setați Interval scanare pe "Manual".
- 4 Setați **Cod de bare** pe "Codurile de bare" sau "Cod QR", în funcție de tipul codului.
- 5 Setați parametrul Scanare după pe "Coduri multiple".
- 6 Setați **Format de ieșire** pe "Excel+JPG". Aceasta instruiește software-ul să exporte codul de bare scanat într-un fișier foaie de calcul, dar să păstreze și un fișier imagine (puteți selecta de asemenea opțiunea "Text", pentru a exporta rezultatul scanării într-un fișier text). În fișierul foii de calcul apare un hyperlink către fișierul imagine.
- 7 Setați Setări imagine pe "Culoare (originală)".
- 8 Setați Denumit după pe "Cod de bare", "Număr de serie" sau "Data și ora".
- 9 Clicați pe butonul Scanare de pe bandă. În panoul Dosar destinație au fost create mai multe fișiere imagine (unul pentru fiecare cod de bare), plus un fișier foaie de calcul, în care sunt stocate valorile codurilor de bare scanate.

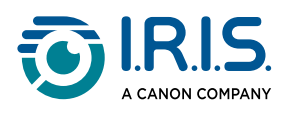

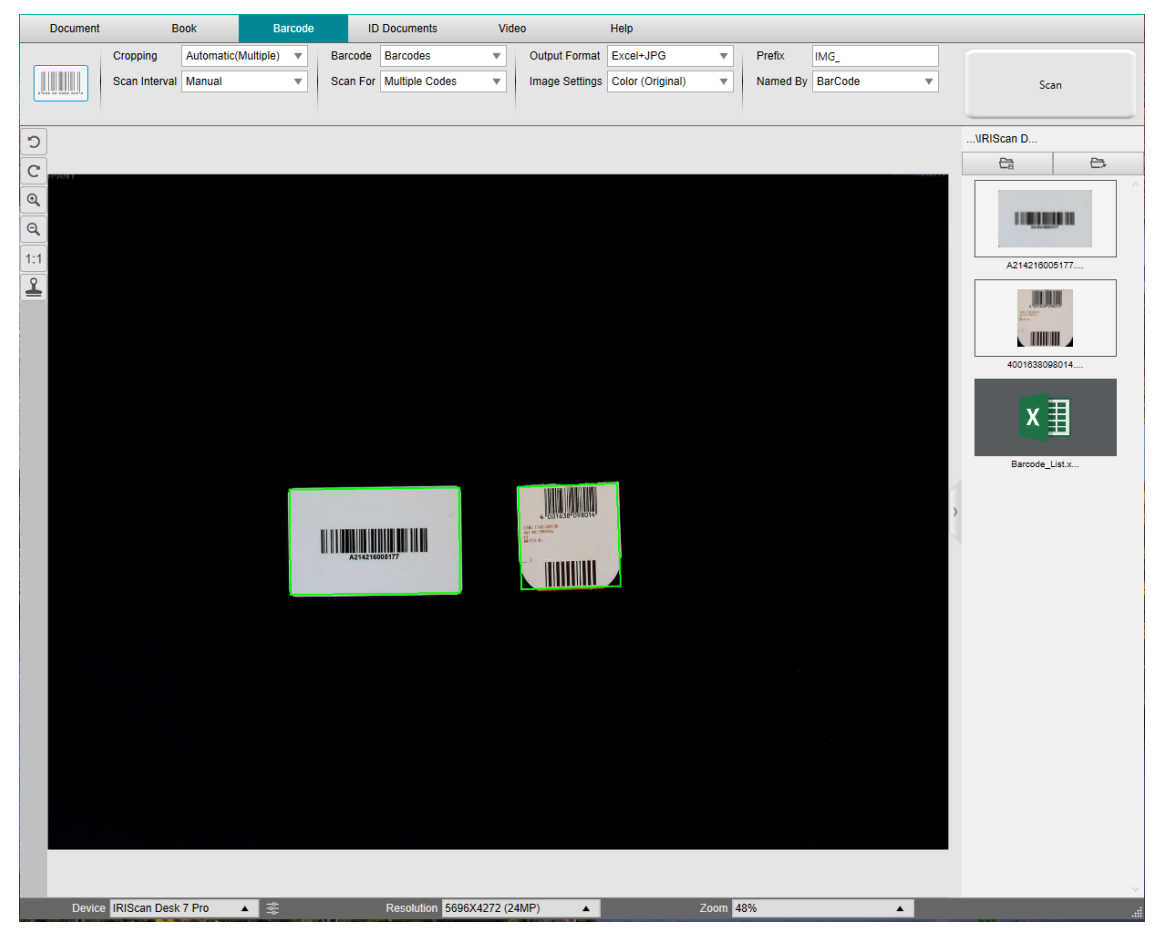

Scanarea codurilor de bare și listarea rezultatelor într-un fișier foaie de calcul

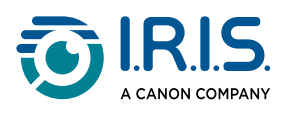

# Cum să scanați coduri de bare și să utilizați numărul codului de bare pentru a denumi fișierul imagine?

Pentru a scana coduri de bare și a utiliza numărul codului de bare pentru a denumi fișierul imagine, urmați acești pași:

- 1 Clicați pe fila **Cod de bare** de pe bandă.
- 2 Setați Decupare pe "Automat (multiplu)".
- 3 Setați **Denumit după** pe "Cod de bare". Aceasta instruiește software-ul să salveze fișierul imagine și să-l denumească cu valoarea codului de bare scanat din această imagine.
- 4 Setați Setări imagine pe "Culoare (originală)".
- 5 Setați **Format de ieșire** pe "JPEG". Aceasta instruiește software-ul să salveze fișierul imagine în format JPEG.
- 6 Setați **Cod de bare** pe "Codurile de bare". Aceasta instruiește software-ul să scaneze coduri de bare unidimensionale.
- 7 Clicați pe butonul **Scanare** de pe bandă. În panoul **Dosar destinație** este creat un fișier JPEG, care este denumit cu numărul codului de bare.

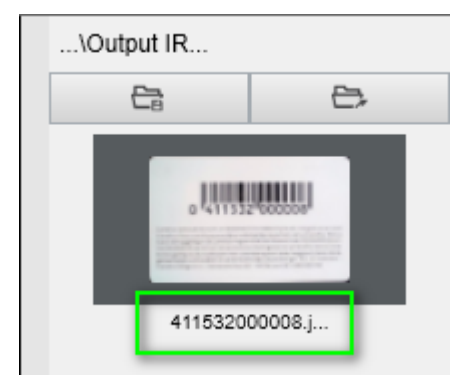

Rezultat: Valoarea codului de bare este utilizată pentru numele fișierului
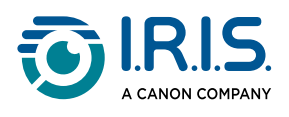

# Cum să scanați mai multe cărți de identitate întrun singur fișier PDF?

Pentru a scana mai multe acte de identitate într-un singur fișier PDF, urmați acești pași:

- 1 Clicați pe fila Acte de identitate de pe bandă.
- 2 Setați **Decupare** pe "Automat (multiplu)" pentru a genera un singur fișier de ieșire per act de identitate.
- 3 Setați **Mod scanare** pe "Pagini multiple". Cu această valoare puteți manipula imaginile temporare din <u>miniaturile de previzualizare</u>.
- 4 Setați Interval scanare pe opțiunea dvs. preferată.
- 5 Setați **Format de ieșire** pe "PDF (imagine)". Dacă alegeți PDF (indexat), nu uitați să setați și limba corectă pentru OCR.
- 6 Setați Setări imagine pe "Culoare (originală)".
- 7 Plasați cărțile de identitate în centrul planșei Scanpad.
- 8 Clicați pe butonul **Scanare** de pe bandă. O nouă pagină este adăugată la **miniaturile de previzualizare**. Repetați, dacă este necesar.
- 9 Când ați terminat, clicați pe **Exportare**. În panoul **Dosar destinație** este creat un fișier PDF.

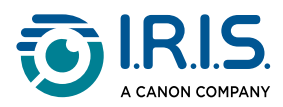

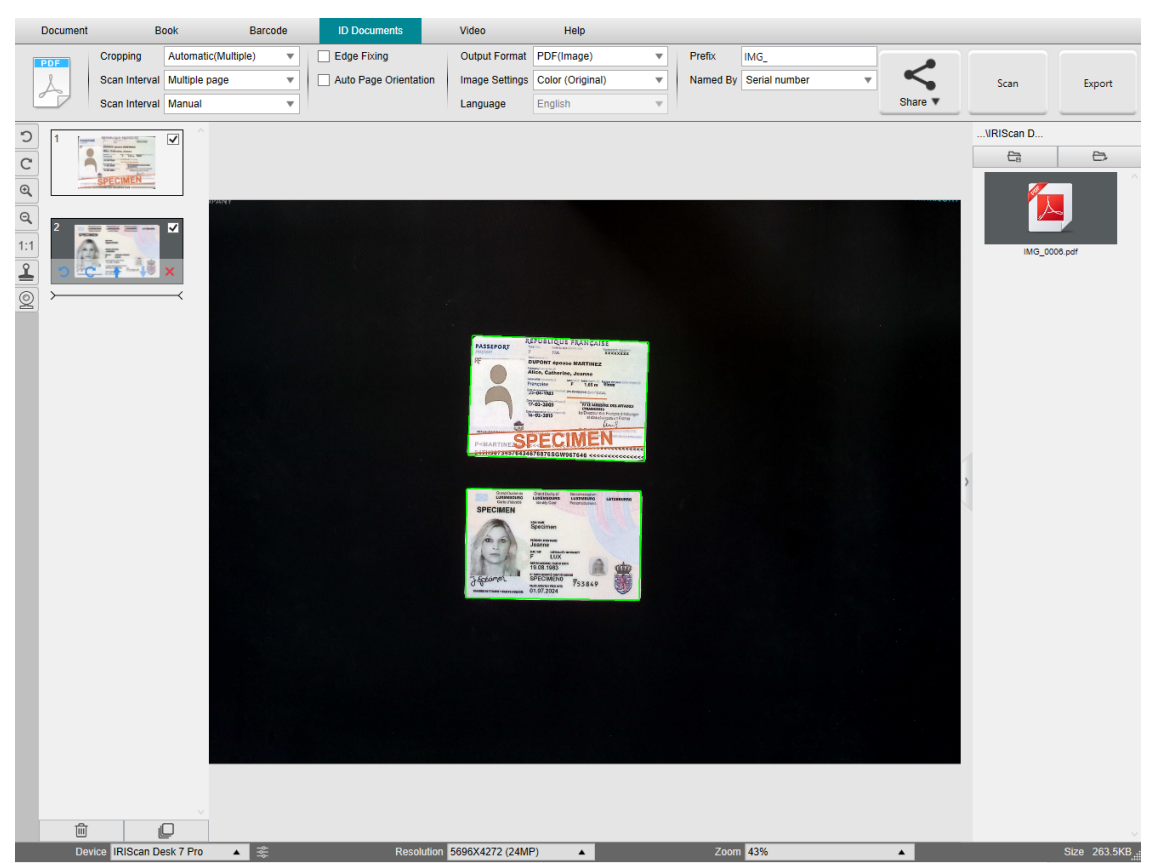

Scanați mai multe acte de identitate într-un singur fișier PDF

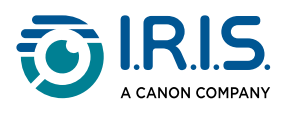

# Cum să combinați scanarea unui act de identitate cu o fotografie a persoanei?

Pentru a combina scanarea unui act de identitate cu o fotografie a persoanei într-un singur fișier PDF, urmați acești pași:

- 1 Clicați pe fila **Acte de identitate** de pe bandă.
- 2 Setați Mod scanare pe "O pagină".
- 3 Setați **Format de ieșire** pe "PDF (indexat)". Acest format vă permite să căutați conținut.
- 4 Setați Setări imagine pe "Culoare (originală)".
- 5 Setați **Limba** corectă pentru OCR, ca să obțineți o funcționare corectă a căutării în PDF.
- 6 Plasați cartea de identitate în centrul planșei Scanpad.
- 7 Clicați pe <u>pictograma Cameră web</u> 2 din bara de instrumente a scanerului cu cameră, pentru a deschide o fereastră a camerei web (computerul trebuie să fie echipat cu o cameră web).
- 8 Trageți și eliberați fereastra camerei web lângă cartea de identitate (nu este obligatoriu).
- 9 Așezați-vă sau plasați persoana în fața camerei web.
- 10 Clicați pe butonul Scanare de pe bandă. În panoul **Dosar destinație** este creat un fișier PDF. Prima pagină conține scanarea actului de identitate, a doua pagina conține imaginea camerei web.

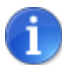

Dacă selectați **JPG** ca format de ieșire, scanarea generează două fișiere **separate**: unul cu actul de identitate scanat, celălalt cu fotografia.

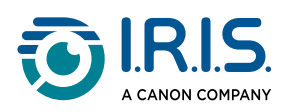

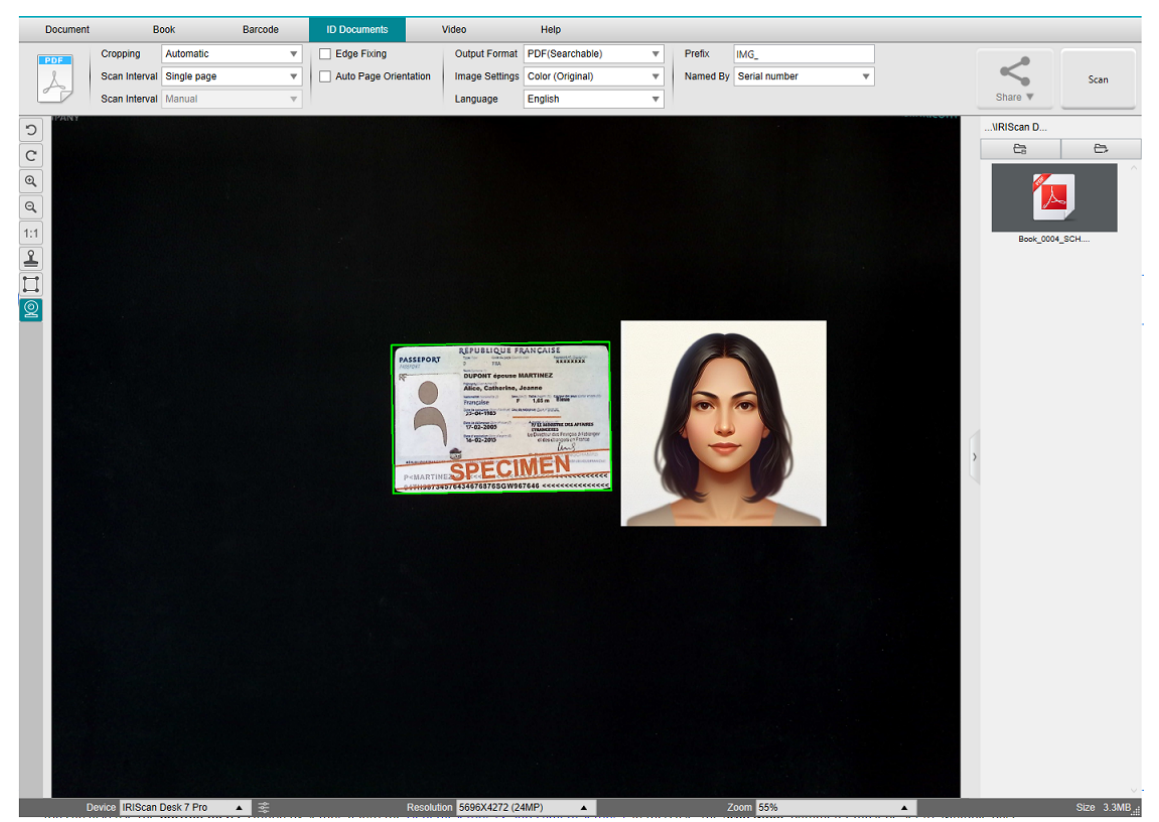

Carte de identitate și fotografie

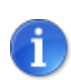

De asemenea, puteți utiliza opțiunea **Unire portret** prin setarea acesteia în <u>General > Setări subcameră</u>. În acest caz, parametrul **Mod scanare** trebuie să fie setat pe "Pagini multiple".

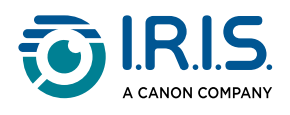

# Cum să înregistrați un videoclip incluzând Facecam?

Pentru a înregistra un videoclip, inclusiv opțiunea Facecam, urmați acești pași:

- 1 Clicați pe fila **Video** de pe bandă.
- 2 Setați parametrii doriți.
- 3 Plasați sub scaner materialul pe care doriți să prezentați.
- 4 Clicați pe <u>pictograma Cameră web</u> le din bara de instrumente a scanerului cu cameră, pentru a deschide o fereastră a camerei web (computerul trebuie să fie echipat cu o cameră web).
- 5 Trageți și eliberați fereastra camerei web pe ecran, în poziția dorită.
- 6 Așezați-vă sau plasați persoana care va oferi explicațiile în fața camerei web.
- 7 Clicați pe butonul **înregistrare** de pe bandă. Demonstrați și explicați.
- 8 Clicați pe **Stop** când ați terminat. Un fișier video este creat în panoul **Dosar destinație**.

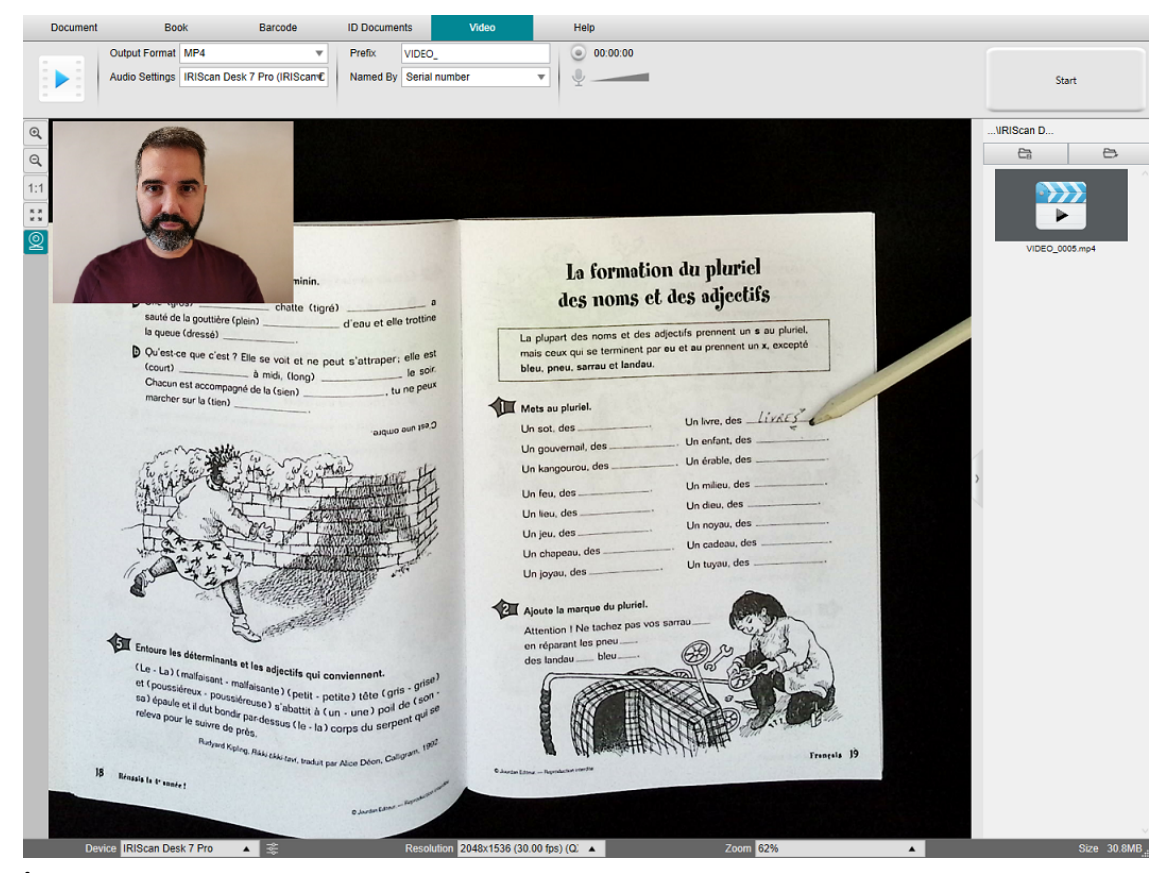

Înregistrare Facecam

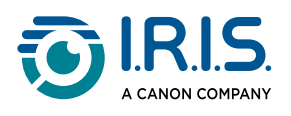

# Cum să partajați fișiere cu FTP, Dropbox sau OneDrive?

**Condiții:** Asigurați-vă că conturile dvs. sunt configurate în setările cloud-ului. Pentru aceasta, mergeți la <u>setările cloud-ului</u>.

- Asigurați-vă că în <u>panoul de miniaturi</u> din stânga se află cel puțin un document. Va fi activat butonul **Partajare** de pe bandă .
- 2 Aplicați pașii inițiali ca în "Cum să scanați un document cu mai multe pagini" sau "Cum să scanați o carte". În loc să clicați pe **Exportare** (ultimul pas), **clicați pe**

| <b>-</b>  | <       |
|-----------|---------|
| Partajare | Share ¥ |

Sunt afișate opțiunile de destinație.

| Share V               | Start                |
|-----------------------|----------------------|
| Update 1              | To FTP(Disconnected) |
| 😻 Upload t            | o DropBox            |
| Contemporal Dependent | o OneDrive           |
| 쉱 Send En             | nail                 |

3 Alegeți destinația dorită:

- **FTP**: documentul este exportat și se deschide o sesiune de conexiune FTP. Stabiliți conexiunea și urmați instrucțiunile de pe ecran.
- **Dropbox**: documentul este exportat și se deschide sesiunea de conectare Dropbox. Stabiliți conexiunea și urmați instrucțiunile de pe ecran.
- **OneDrive**: documentul este exportat și se deschide sesiunea de conectare OneDrive. Stabiliți conexiunea și urmați instrucțiunile de pe ecran.
- **E-mail**: clientul de e-mail se deschide cu documentul exportat atașat ca arhivă .zip. Scrieți și trimiteți e-mailul.

#### Metodă alternativă (dacă butonul Partajare de pe bandă nu este disponibil):

Dacă butonul Partajare de pe bandă nu este disponibil, puteți partaja documentul după exportare, din panoul de destinație:

- 1 Exportați documentul.
- 2 Mergeți la **panoul de destinație** (panoul din dreapta).

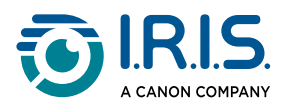

- 3 Clicați-dreapta pe documentul pe care doriți să-l partajați.
- 4 Selectați opțiunea dorită (de exemplu: Încărcare în Dropbox). Se deschide o fereastră de conectare.
- 5 Utilizați interfața de destinație.

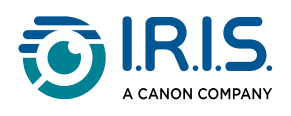

# Cum să prezentați materialele pe hârtie în cadrul unei conferințe telefonice?

Pentru a prezenta materiale pe hârtie în timpul unui apel virtual, urmați acești pași: Condiții:

- Vă aflați într-un apel virtual (utilizând un software de conferință web, de exemplu Microsoft Teams)
- Vă partajați ecranul

În software-ul IRIScan™ Desk:

- 1 Mergeți la fila **Video** de pe bandă.
- 2 Plasați sub scaner materialul pe care doriți să prezentați.
- 3 Clicați pe pictograma <u>Cameră web</u> a din bara de instrumente a scanerului cu cameră pentru a deschide o fereastră de cameră web (computerul trebuie să fie echipat cu o cameră web).
- 4 Trageți și eliberați fereastra camerei web pe ecran, în poziția dorită.
- 5 Clicați pe <u>pictograma Ecran complet</u> <sup>III</sup> din bara de instrumente a scanerului cu cameră. Este afișată o bară de instrumente rapidă de la IRIScan<sup>™</sup> Desk, care oferă opțiuni rapide. Puteți trage și elibera bara de instrumente pe ecran, în poziția dorită.

Sunteți gata să prezentați.

Când ați terminat, puteți opri partajarea ecranului (în software-ul de conferință web)

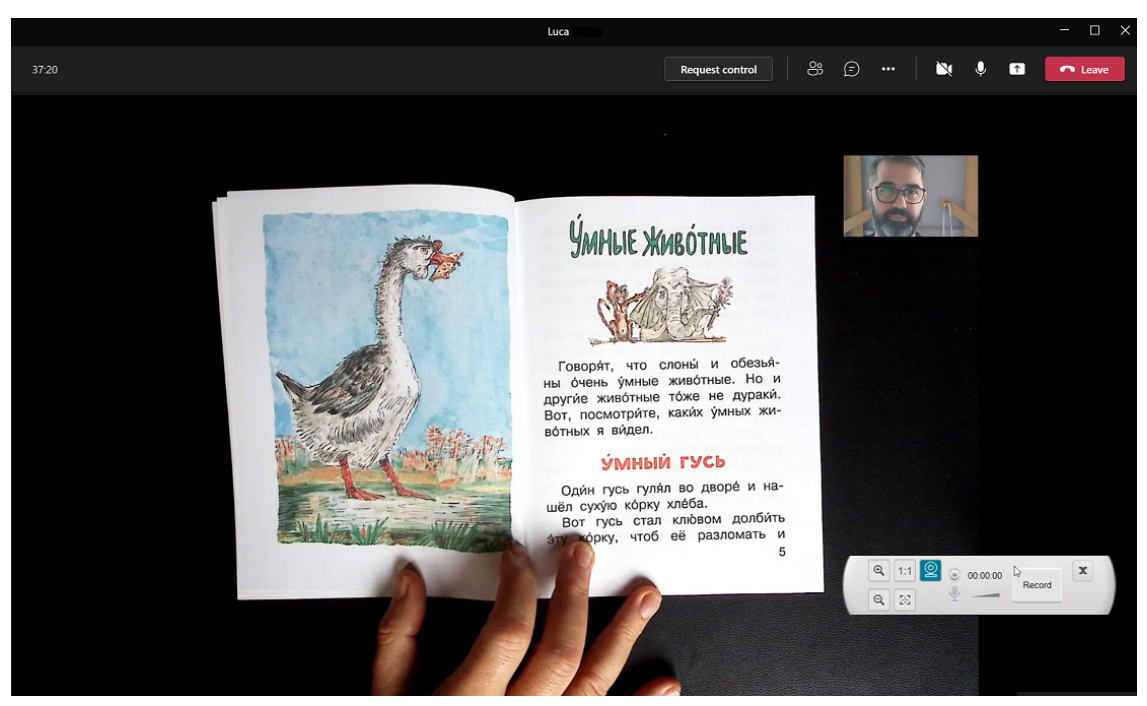

Prezentarea materialelor pe hârtie în cadrul unui apel virtual

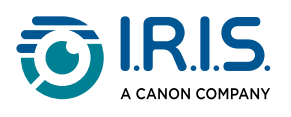

# Cum să utilizați scanerul IRIScan Desk™ ca o cameră UVC (pe diferite sisteme de operare)?

**Compatibilitatea UVC (USB video class)** înseamnă că scanerul/camera noastră IRIScan™ Desk poate fi utilizată ca o cameră web externă pe diferite platforme de apeluri video, indiferent de sistemul de operare (de exemplu, ar putea fi Chrome OS), cu condiția ca aceste platforme să recunoască sursa video a unei camere UVC.

Aceasta înseamnă că puteți utiliza camera IRIScan™ Desk cu platforme de apeluri video precum Zoom, Microsoft Teams, Skype, Google Meet sau Google Classroom pentru predare sau învățare la distanță (această listă nu este exhaustivă).

Pentru aceasta:

- 1 Conectați-vă la contul dvs. de apelare video terță parte (în acest exemplu este Zoom).
- 2 Mergeți la "Select a camera" (Selectați o cameră).
- 3 Selectați dispozitivul IRIScan<sup>™</sup> Desk (nu este necesar niciun driver, este un sistem Plug & Play). Asigurați-vă că nu este aplicat niciun fundal sau filtru.

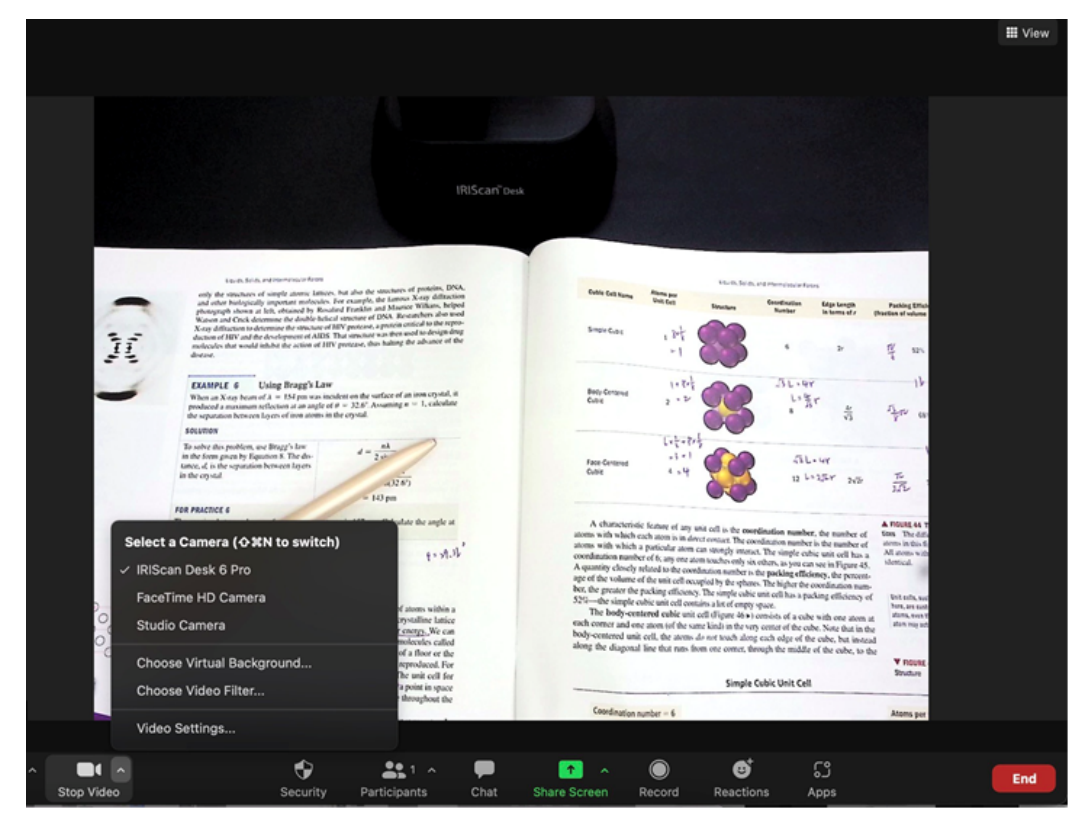

#### Selectați o cameră

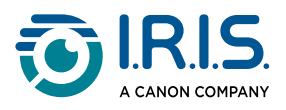

- 4 Dacă este necesar, mergeți la "Select a microphone" (Selectați un microfon).
- 5 Selectați microfonul de IRIScan<sup>™</sup> Desk.

|           | <ul> <li>Select a Microphone</li> <li>Microphone (IRIScan Desk 6 Business)</li> <li>Microphone Array (Intel® Smart Sound Technology (Intel® SST))</li> <li>Same as System</li> </ul> |
|-----------|----------------------------------------------------------------------------------------------------|
|           | Select a Speaker                                                                                                    |
|           | ✓ Speakers (Realtek(R) Audio)                                                                                                    |
|           | Intel(R) Display Audio Output 2.1 (Intel(R) Display Audio)                                                                                                    |
|           | Same as System                                                                                                    |
|           | Test Speaker & Microphone                                                                                                    |
|           | Leave Computer Audio                                                                                                    |
| Sandra J. | Audio Settings                                                                                                    |
| Ļ         |                                                                                                    |
| Mute      | Stop Video                                                                                                    |

Selectați un microfon

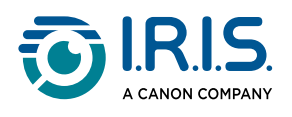

# Cum să prezentați materialele pe hârtie în fața unui public?

Pentru a prezenta materiale pe hârtie în fața unui public, urmați acești pași: **Condiții**:

- Scanerul IRIScan<sup>™</sup> Desk este conectat la PC
- PC-ul dvs. este conectat la un videoproiector
- 1 Mergeți la fila **Video** de pe bandă.
- 2 Plasați sub scaner materialul pe care doriți să prezentați.
- Clicați pe pictograma Ecran complet iii din bara de instrumente a scanerului cu cameră. Este afișată o bară de instrumente rapidă de la IRIScan™ Desk.
   Dacă doriți, puteți înregistra sesiunea pentru a crea un fișier video (consultați panoul Dosar destinație la sfârșitul sesiunii). Puteți trage și elibera bara de instrumente pe ecran, în poziția dorită.

YSunteți gata să prezentați.

Când ați terminat, puteți opri înregistrarea, dacă este cazul.

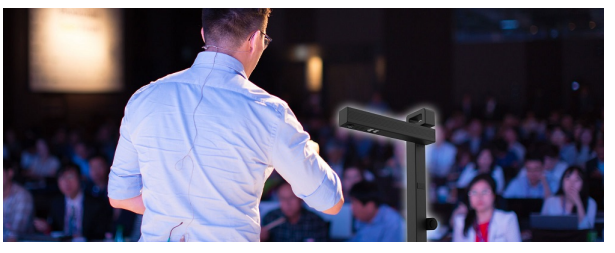

Prezentarea în fața unui public

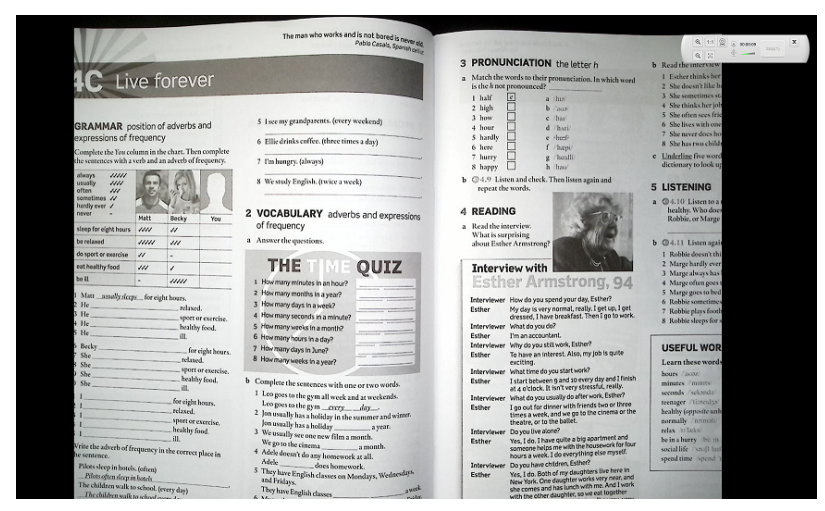

Mod video - ecran complet

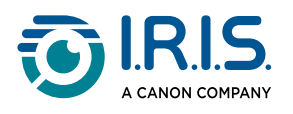

# Când să utilizați lumina LED?

Utilizarea luminii LED este foarte utilă în următoarele situații:

- atunci când lucrați în medii cu luminozitate scăzută
- atunci când lucrați cu lumina directă a soarelui pe document
- atunci când lucrați cu hârtie lucioasă

În aceste cazuri, lumina LED acționează ca o sursă anti-reflexivă puternică.

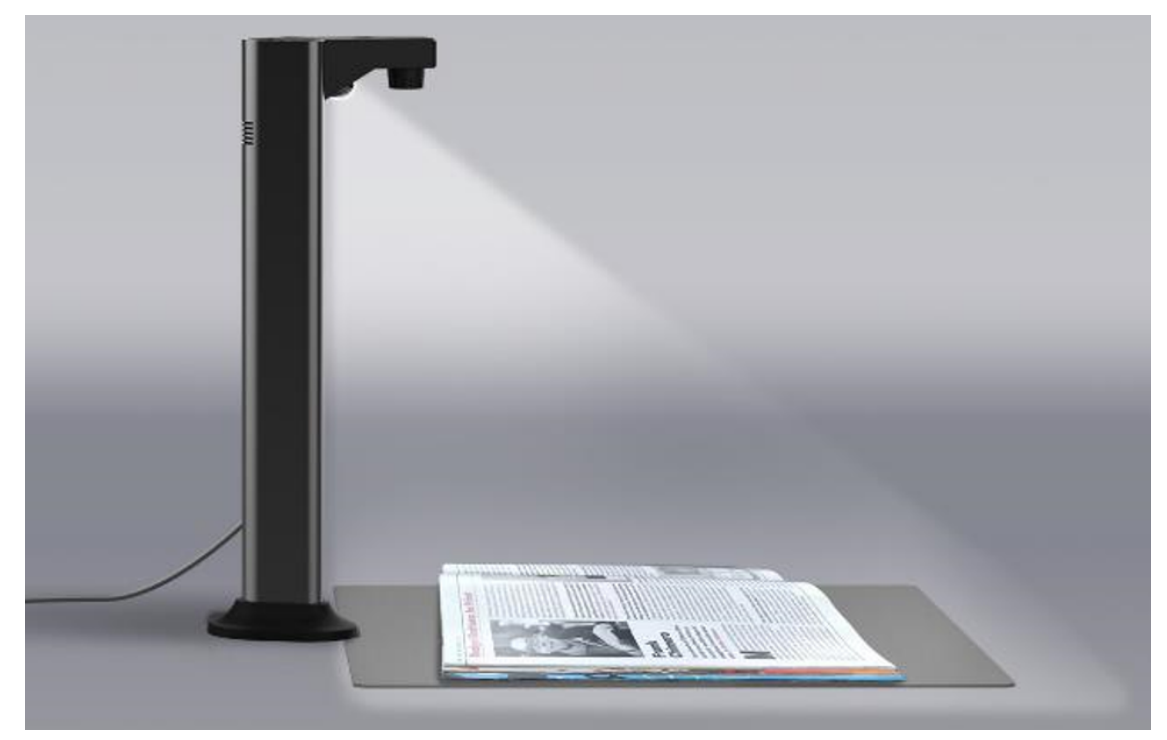

Sursa de lumină asimetrică reduce reflexiile hârtiei.

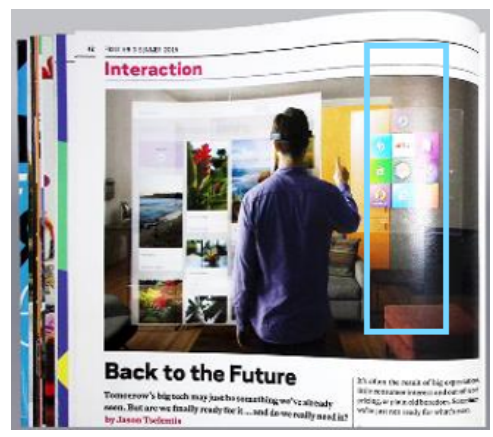

Reflexii pe hârtie - fără lumină LED

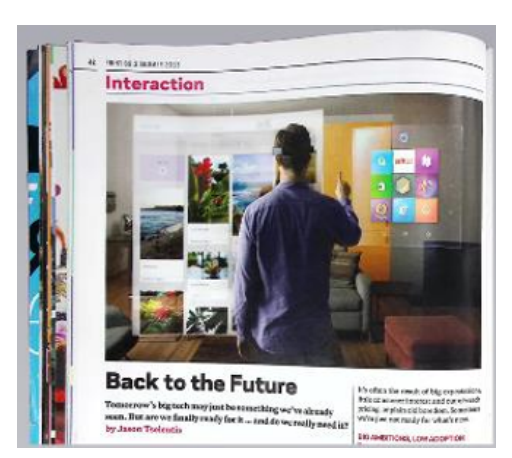

Fără reflexii pe hârtie - cu lumină LED

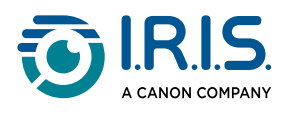

# Când este opțională planșa Scanpad?

Utilizarea planșei Scanpad depinde de **condițiile dvs. de scanare**.

Este posibil să nu optați pentru utilizarea planșei Scanpad în următoarele situații:

- Atunci când spațiul de pe birou este limitat.
- Atunci când documentul de scanat nu are contrast cu planșa Scanpad (de exemplu, document închis la culoare pe planșa Scanpad neagră), lucru pe care îl puteți observa prin faptul că funcția de decupare automată nu detectează corect elementele.

În aceste cazuri:

- 1 Accesați modul de decupare în filele Document, Cod de bare sau Acte de identitate.
- 2 Selectați "fără Scanpad" sau "fără Scanpad (multiplu)".

| Document |      | Carte         | e Cod de bare           |   |
|----------|------|---------------|-------------------------|---|
|          | Dec  | cupare        | fără Scanpad (multiplu) | ▼ |
|          | Mo   | d scanare     | Pagini multiple         | ▼ |
|          | Inte | erval scanare | Manual                  | • |

Modul de decupare "Fără Scanpad"

Procedați în modul descris pentru alte cazuri de utilizare în secțiunea Operații.

O altă funcție utilă este setarea de decupare automată a marginilor.

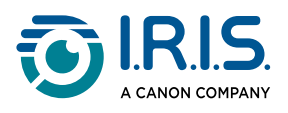

# Interfața cu utilizatorul TWAIN

#### (Windows)

Puteți utiliza scanerul IRIScan Desk™ cu orice software **compatibil TWAIN**.

Pentru aceasta, aveți grijă să instalați **driverul TWAIN** (disponibil cu produsul dvs.: <u>Selectare produs</u>).

lată un exemplu de utilizare cu software-ul nostru Cardiris™.

- 1 Asigurați-vă că <u>driverul TWAIN</u> este instalat.
- 2 Asigurați-vă că scanerul IRIScan Desk<sup>™</sup> este conectat.
- 3 Deschideți Cardiris™.
- 4 Pe bandă, clicați pe **Scanare**.

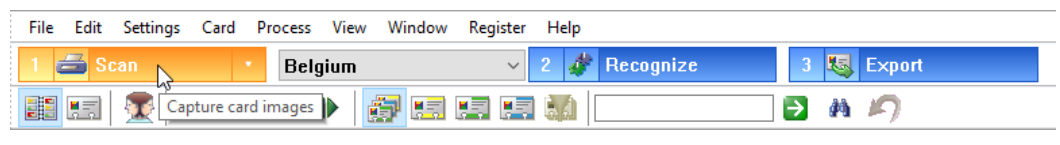

Buton de scanare în Cardiris™

5 Se deschide interfața cu utilizatorul TWAIN.

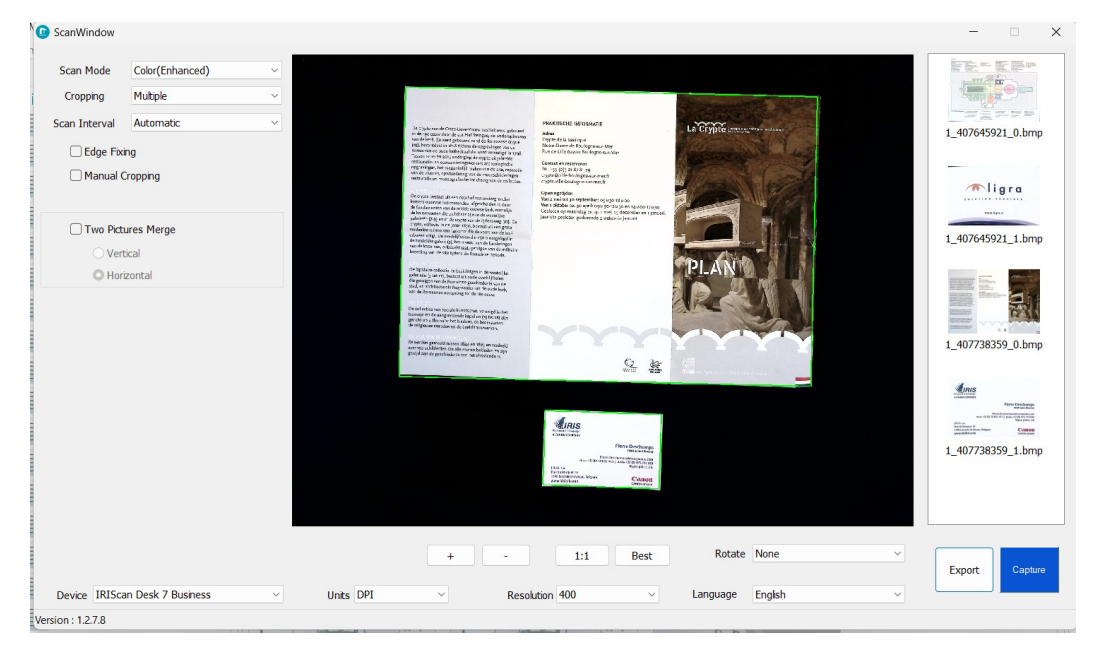

Interfața cu utilizatorul TWAIN

6 Plasați cărțile de vizită pe Scanpad.

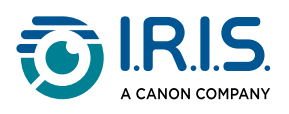

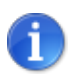

Pentru o calitate OCR bună, vă recomandăm să utilizați setările implicite.

- 7 Clicați pe **Captare**. Rezultatul capturării este afișat în panoul din partea dreaptă.
- 8 Clicați pe **OK** pentru a importa rezultatul în Cardiris™.
- 9 Pentru asistență cu privire la modul de utilizare a Cardiris™, accesați meniul Ajutor din Cardiris™.

**Setările** din interfața cu utilizatorul TWAIN fiind similare cu cele din IRIScan<sup>™</sup> Desk, puteți consulta capitolele anterioare din acest manual pentru asistență.

Rețineți că această interfață este disponibilă în mai multe limbi.

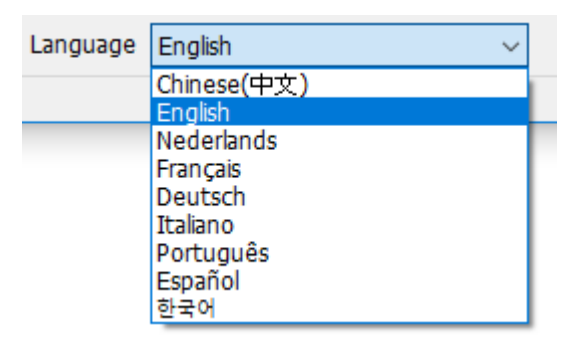

Selectarea limbii interfeței cu utilizatorul TWAIN

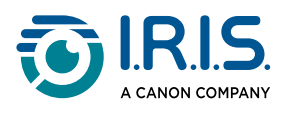

# Depanare

6

Dacă **IRIScan™ Desk** se oprește și se închide neașteptat, puteți restaura ultimele pagini scanate la repornire. O fereastră pop-up vă va întreba acest lucru.

### Limitări cunoscute

| Domeniu                              | Explicații                                                                                                    |                                                   |  |
|--------------------------------------|----------------------------------------------------------------------------------------------------|---------------------------------------------------|--|
| <u>Corecție</u><br><u>margine</u>    | <text><text><text><text><text><text><text><text></text></text></text></text></text></text></text></text>                                       | <text></text>                                     |  |
| Ascundere<br>degete<br>(modul Carte) | <ul> <li>Pentru rezultate mai bune, asigurați-</li> <li>păstrați margini negre în jurul c</li> <li>păstrați simetria marginilor sup</li> </ul> | <b>vă că</b><br>ărții.<br>berioare și inferioare. |  |

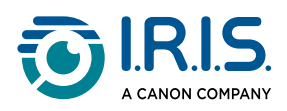

| Domeniu                                       | Explicații                                                                                                    |  |  |
|-----------------------------------------------|----------------------------------------------------------------------------------------------------|--|--|
|                                               | Ascundere degete: Marginile superioare și inferioare sunt simetrice                                                                                                    |  |  |
|                                               | <ul> <li>documentul are o margine în care pot încăpea degetele dvs. Întradevăr, fără margine, rezultatul opțiunii "Ascundere degete" nu poate fi garantat, deoarece degetele care se suprapun peste text sau imagine nu sunt detectate.</li> <li>evitați paginile cu desene colorate.</li> </ul>                                                                                                    |  |  |
|                                               | Prevent and indexem. Which stepped and in the stepped and it is determined and indexem. If is a stepped and it is determined and it is determined and it is |  |  |
|                                               | Ascundere degete: evitați paginile cu desene colorate                                                                                                    |  |  |
| Înregistrare<br>video                         | Mărirea sau micșorarea nu este înregistrată, dacă este aplicată în timpul<br>înregistrării video.                                                                                                    |  |  |
| <u>Codurile de</u><br><u>bare</u>             | Un singur tip de cod de bare poate fi recunoscut pe aceeași pagină. O combinație a celor două tipuri (bare și QR) poate oferi un rezultat parțial.                                                                                                    |  |  |
| <u>Filigran</u>                               | Pentru rezultate optime ale funcției OCR, asigurați-vă că ați poziționat<br>filigranul în afara textului (valabil pentru formatele de ieșire PDF<br>(indexat), PDF Text, Word, Text, Excel).                                                                                                    |  |  |
| Dimensiunea/<br>stilul fontului               | Dimensiunea fontului sub 8 și/sau stilul fontului "light" pot duce la<br>scăderea calității imaginii și a preciziei funcției OCR.                                                                                                    |  |  |
| Client de e-<br>mail<br>(pentru<br>partajare) | IRIScan™ Desk este compatibil numai cu clientul de e-mail Microsoft<br>Outlook.                                                                                                    |  |  |

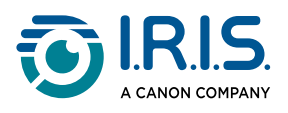

### Dispozitiv IRIScan<sup>™</sup> Desk nedetectat

#### (Windows)

Dacă dispozitivul continuă să nu fie detectat, urmați acești pași:

1 Accesați pe desktop bara de activități și selectați Search Windows.

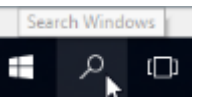

- 2 Tastați **Device Manager** (Manager dispozitive).
- 3 Deschideți Device Manager (Manager dispozitive).
- 4 Asigurați-vă că nu apare niciun semn de exclamare lângă nicio componentă, în special la configurația Universal Serial Bus (USB) controller.

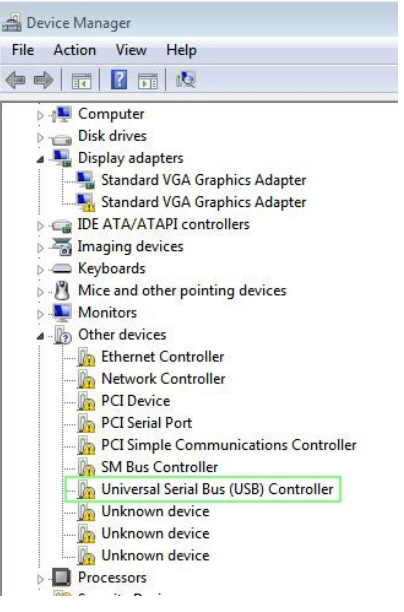

Managerul de dispozitive Windows®

- 5 Dacă apare un semn de exclamare, înseamnă că trebuie să vă actualizați sistemul de operare Windows<sup>®</sup>. Pentru aceasta, consultați instrucțiunile Windows<sup>®</sup>. Consultați și <u>Cerințe de sistem</u> pentru versiunea minimă de Windows<sup>®</sup>.
- 6 Dacă sistemul Windows<sup>®</sup> pare a fi actualizat, vizitați site-ul nostru <u>web</u> pentru asistență suplimentară.

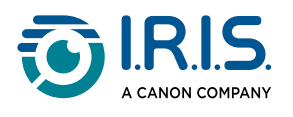

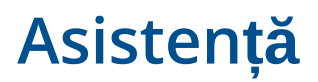

# Asistență online

Pentru a găsi tutoriale video, accesați pagina de selectare a produsului.

Pentru a găsi întrebările frecvente, baza de cunoștințe și informațiile de contact, accesați pagina de asistență.

# Politica de asistență

Consultați <u>politica de asistență</u> I.R.I.S. pe site-ul nostru.

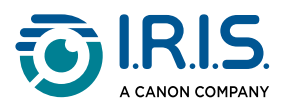

Scanpad Scanpad este planșa de scanare furnizată cu produsul.

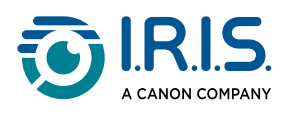

# Precizări juridice

#### Ghidul utilizatorului IRIScan<sup>™</sup> Desk

Informațiile incluse în acest document sunt proprietatea companiei I.R.I.S. Aplicația software descrisă în acest document este furnizată în condițiile unui contract de licențiere, care stipulează condițiile de utilizare a acestui produs. Software-ul poate fi utilizat sau copiat numai în conformitate cu termenii acordului respectiv. Nu este permisă reproducerea, transmiterea, stocarea într-un sistem de date sau traducerea într-o altă limbă a nici unei părți din această publicație fără acordul prealabil exprimat în scris de I.R.I.S.

#### Drepturi de autor

© 2024 I.R.I.S. S.A - Toate drepturile rezervate. I.R.I.S. deține drepturile de autor pentru IRIScan™ Desk și pentru această publicație.

#### Versiunea documentației 3.9 (decembrie 2024) - Versiunea software 4.0 - Familia de scanere IRIScan™ Desk 7

Specificațiile acestui software și conținutul acestui manual de utilizare pot fi modificate fără notificare prealabilă. Este posibil ca orice modificare, corectare a erorilor sau actualizare a caracteristicilor efectuate în software-ul real să nu fi fost actualizate la timp în acest manual de utilizare. Pentru detalii mai precise, puteți consulta software-ul în sine. Orice greșeală de tipar, eroare de traducere sau neconcordanță cu software-ul existent va fi actualizată în timp util.

Prezenta documentație folosește nume fictive în scop demonstrativ; orice referire la persoane, companii sau organizații reale este absolut întâmplătoare.

#### Mărci comerciale

IRIScan<sup>™</sup> Desk este o marcă comercială a Image Recognition Integrated Systems S.A.

Tehnologie OCR de la I.R.I.S.

Tehnologii AutoFormat și Linguistic de la I.R.I.S.

Tehnologie de compresie iHQC de la I.R.I.S.

Microsoft<sup>®</sup> este o marcă comercială înregistrată a companiei Microsoft Corporation în SUA. Windows<sup>®</sup> și Windows<sup>®</sup> 10 sunt mărci comerciale sau mărci comerciale înregistrate ale companiei Microsoft Corporation în SUA și/sau alte țări.

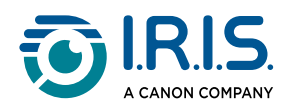

Mac<sup>®</sup> și macOS<sup>®</sup> sunt mărci comerciale ale Apple Inc., înregistrate în SUA și în alte țări și regiuni.

Toate celelalte produse menționate în această documentație sunt mărci comerciale sau mărci comerciale înregistrate ale respectivilor proprietari.

#### Garanție

I.R.I.S. nu oferă niciun fel de garanții cu privire la acest material, inclusiv, dar fără a se limita la, garanții implicite privind utilitatea într-un anumit scop.

I.R.I.S. nu își asumă nicio responsabilitate pentru eventualele erori din acest material și nici pentru eventualele daune tangențiale sau speciale legate de furnizarea, funcționarea sau utilizarea acestui material.

#### Instrucțiuni privind siguranța

Urmați aceste instrucțiuni atunci când instalați și utilizați scanerul:

- Citiți toate instrucțiunile și respectați toate avertizările și instrucțiunile din acest document.
- Plasați scanerul suficient de aproape de computer, astfel încât cablul de interfață să poată fi conectat cu ușurință.
- Nu atingeți niciodată scanerul cu mâinile ude sau umede, atât în mod portabil, cât și atunci când este folosit ca unitate fixă.
- Atunci când conectați acest aparat la computer sau alt dispozitiv cu ajutorul unui cablu, aveți grija la orientarea corectă a conectorilor. Fiecare conector are o anumită orientare corectă. Introducerea unui conector în poziția greșită poate provoca defecțiuni ambelor aparate conectate cu cablul respectiv.
- Nu introduceți obiecte în niciun orificiu, deoarece acestea pot atinge puncte de tensiune periculoase sau pot scurtcircuita componente și prezenta risc de electrocutare.
- Plasați produsul și planșa Scanpad pe o suprafață plană și stabilă, suficient de mare pentru a susține aparatul și documentul de scanat.
- Nu dezasamblați niciodată scanerul.
- Dacă produsul se supraîncălzește sau degajă fum ori mirosuri neobișnuite, se decolorează sau se deformează anormal, opriți imediat scanerul, scoateți bateriile, dacă este cazul, și deconectați cablurile. Întrerupeți utilizarea scanerului și contactați comerciantul sau departamentul de asistență I.R.I.S., pentru a primi instrucțiuni cu privire la procedura de urmat.
- Aveți grijă să nu scăpați scanerul și să nu-l supuneți unor șocuri fizice.
- Nu plasați și nu depozitați scanerul în exterior, într-un autovehicul, în apropierea surselor de căldură sau în locuri cu praf, umezeală sau unde poate fi supus la impact, vibrații, condens, temperaturi ridicate, radiația solară, lumină puternică sau modificări bruște de temperatură sau umiditate.

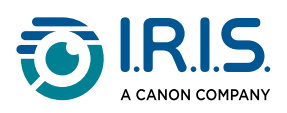

• Nu încercați niciodată să dezasamblați, modificați sau reparați singuri scanerul sau vreuna din componentele sale.

#### **Reglementări FCC**

Acest produs a fost testat și clasificat ca aparat digital care se încadrează în limitele Clasei B, în conformitate cu Secțiunea 15 a normelor FCC. Aceste limite sunt concepute să ofere o protecție rezonabilă împotriva interferențelor dăunătoare într-un mediu de instalare rezidențial. Acest echipament generează, utilizează și poate emite energie de radiofrecvență și, dacă nu este instalat și utilizat în conformitate cu instrucțiunile din manual, poate provoca interferențe care afectează comunicațiile radio.

Cu toate acestea, nu există nicio garanție că nu vor apărea interferențe în anumite condiții de instalare. În cazul în care acest echipament provoacă interferențe care afectează recepția radio sau TV, lucru care poate fi determinat prin oprirea și repornirea echipamentului, se recomandă utilizatorului să încerce să elimine interferențele printr-una sau mai multe dintre măsurile următoare:

- Mărirea distanței dintre echipament și aparatul de recepție.
- Conectarea echipamentului la o priză care se află pe alt circuit decât cea la care este conectat aparatul de recepție.
- Contactați comerciantul sau un specialist radio/TV cu experiență pentru a obține ajutor.

Acest aparat respectă prevederile Secțiunii 15 a normelor FCC. Utilizarea acestuia este supusă următoarelor două condiții: (1) acest aparat nu trebuie să provoace interferențe dăunătoare și (2) acest aparat trebuie să accepte orice interferențe recepționate, inclusiv interferențe care pot provoca funcționarea incorectă a acestuia. Orice modificări aduse echipamentului fără aprobare expresă din partea companiei I.R.I.S. poate duce la pierderea dreptului de utilizare a acestui echipament. Pentru asigurarea conformității cu normele FCC, este necesară utilizarea unor cabluri ecranate împreună cu acest echipament.

# CE FCC

#### Notă de reglementare a Uniunii Europene

Produsele care poartă simbolul EU respectă următoarele directive UE:

- Directiva privind echipamentele de joasă tensiune 2014/35/UE
- Directiva CEM 2014/30/UE
- Directiva RoHS (restricție privind utilizarea anumitor substanțe periculoase) 2011/65/ UE
- Directiva RED (privind echipamentele radio) (2014/53/UE)

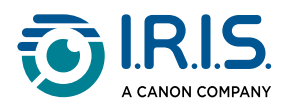

Conformitatea UE a acestui produs este valabilă numai dacă este alimentat cu adaptorul de alimentare pentru c.a. corect, marcat cu simbolul EU, furnizat de I.R.I.S. s.a.

Acest produs respectă limitele Clasei B ale standardelor EN55022 și EN55024, cerințele privind siguranța ale standardului EN60950 și cerințele RoHS ale standardului EN50581.

#### Eliminarea echipamentelor uzate de către utilizatorii casnici din Uniunea Europeană

Acest simbol aplicat pe produs sau pe ambalajul său indică faptul că este interzisă eliminarea produsului respectiv împreună cu restul deșeurilor menajere. În schimb, acesta trebuie predat centrelor corespunzătoare pentru recuperare și reciclare, cu scopul de a proteja sănătatea și mediul înconjurător. Pentru mai multe informații privind centrele la care puteți preda echipamentele uzate pentru reciclare, vă rugăm să contactați primăria locală, serviciul de salubritate pentru deșeuri menajere sau magazinul de la care ați achiziționat produsul.

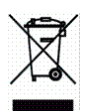

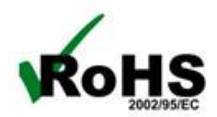

I.R.I.S. SA/NV rue du Bosquet 10, B-1348 Louvain-la-Neuve +32 (0) 10 45 13 64 - <u>www.iriscorporate.com</u>

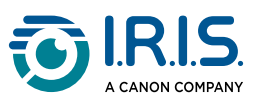